# WX1900/1906 面板使用说明

# 目录

| 1 | 概要说明          | 3 |
|---|---------------|---|
|   | 1.1 概述        | 3 |
|   | 1.2 功能和指标参数   | 3 |
|   | 1.3 标准化       | 4 |
|   | 1.4 操作方式      | 4 |
| 2 | 操作说明          | 4 |
|   | 2.1 通用按键      | 4 |
|   | 2.2 基本操作      | 5 |
|   | 2.3 普通花样操作    | 7 |
|   | 2.4 花样登记10    | C |
|   | 2.5 花样拷贝12    | 1 |
|   | 2.6 花样命名13    | 3 |
|   | 2.7 绕线        | 5 |
|   | 2.8 穿线1       | 5 |
|   | 2.9 原点测试      | 6 |
|   | 3.0 花样选择1     | 7 |
|   | 3.1 缝纫数据设定18  | 8 |
|   | 3.11 试缝操作     | 8 |
| 4 | P花样操作19       | 9 |
|   | 4.1 登记 P 花样19 | 9 |
|   | 4.2 编辑 P 花样2  | 1 |
|   | 4.3 复制 P 花样   | 2 |
|   | 4.3 P 花样缝制    | 3 |
| 5 | 组合(C)花样操作24   | 4 |
|   | 5.1 C 花样数据输入  | 4 |
|   | 5.2 C花样缝制2!   | 5 |

| 6.1 进入花样编辑模式 | . 26 |
|--------------|------|
| 6.2 花样编辑     | . 29 |
| 6.3 退出花样编辑模式 | . 33 |
| 7 设置         | . 34 |
| 7.1 机械参数     | . 35 |
| 7.2 参数设置     | . 35 |
| 7.2.1 压脚设置   | . 37 |
| 7.2.2 起针速度设置 | . 37 |
| 7.2.3 剪线设置   | . 38 |
| 7.2.4 断线检测设置 | . 38 |
| 7.2.5 其他设置   | . 40 |
| 7.3 面板参数设置   | . 42 |
| 7.4 超级设置     | .43  |
| 7.5 原点调整     | .43  |
| 8 花样模板       | .46  |
| 8.1 橡筋花样模板   | . 47 |
| 8.2 套机花样模板   | . 47 |
| 8.3 菊花孔花样模板  | .48  |
| 9 辅助设置       | . 49 |
| 9.1 日期设置     | . 49 |
| 9.2 语言设置     | . 49 |
| 9.3 测试       | . 50 |
| 9.3.1 输入测试   | . 50 |
| 9.3.2 踏板校准   | .51  |
| 9.4 系统升级     | . 52 |
| 10 误码表       | . 53 |
| 1900 花样一览表   | . 56 |
| 1906 花样一览表   | . 60 |
| 1903 花样一览表   | .65  |

## 1 概要说明

#### 1.1 概述

模板工业缝纫机电脑控制系统,主轴电机采用具有世界先进水平的交流伺服控制技术 驱动,具有力矩大、效率高、车速稳定和噪音低等特点。操作面板设计多样化可满足不同 客户的配套要求;系统采用德国式结构设计,安装和维修方便快捷,系统控制软件可通过 U盘升级,方便用户不断提高产品性能。

#### 1.2 功能和指标参数

| 控制器型号                       | 全自动模板机                        |  |  |
|-----------------------------|-------------------------------|--|--|
|                             | 1900: 3500rpm(间距 3mm 以下时)     |  |  |
| 最高缝纫速度                      | 1903: 2700 rpm                |  |  |
|                             | 1906: 2700 rpm                |  |  |
| 缝迹长度                        | 0.1~12.7mm(最小分辨率 0.05mm)      |  |  |
| 压脚送布                        | 间断送布(脉冲马达双轴驱动方式)              |  |  |
| 花样数据的记忆                     | U 盘                           |  |  |
| 暂停功能                        | 在缝制途中可以让缝纫机停止                 |  |  |
| 缝纫速度限制                      | 400~3500rpm(100rpm 单位)        |  |  |
| 花样选择功能                      | 花样号选择方式                       |  |  |
| 针数计数器                       | 加数计数/减数计数方式(0~65000)          |  |  |
| 缝制计数器                       | 加数计数/减数计数方式(0~999999)         |  |  |
| <b>一百上的</b> 沿户              | 可以把缝制后的针位置移动到缝制范围内的任意位置设定为第2原 |  |  |
| - 泉 <u>-</u> 原 <b>凤</b> 的反正 | 点。                            |  |  |
| 缝纫机马达                       | 伺服马达                          |  |  |
| 电源电压                        | AC220-240V                    |  |  |

### 1.3 标准化

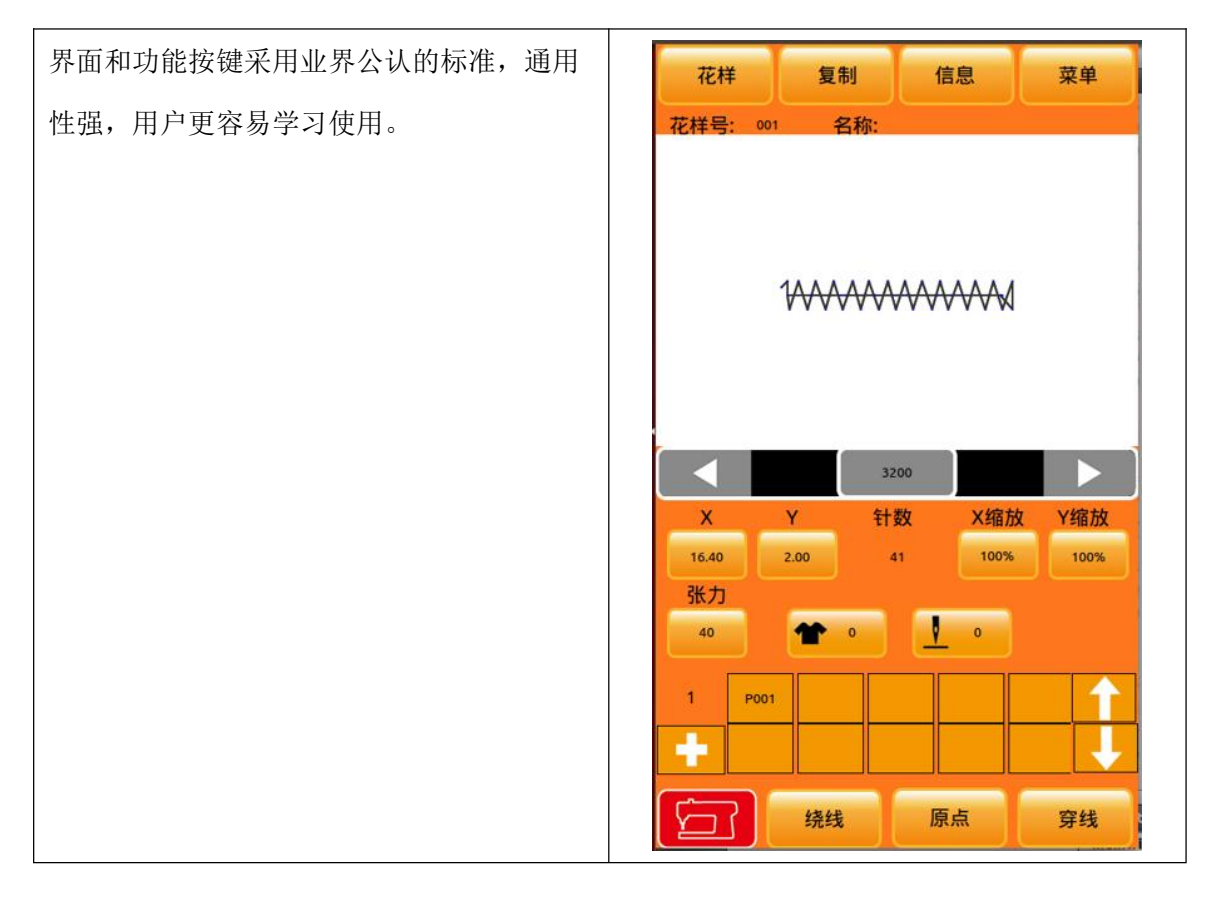

#### 1.4 操作方式

本系统触摸屏操作面板采用了业界先进的触摸操作技术,友好的界面以及便捷的操控 都给用户的日常使用带来革新性的变化。用户可以使用手指或者其他物体点触屏幕,完成 相应的操作。用户在使用过程中应该注意避免使用尖锐的物体触碰屏幕,以免对触摸屏造 成永久性损伤。具体操作方法参照后面章节的说明。

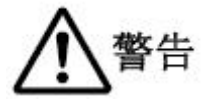

用户在使用过程中应该注意避免使用尖锐的物体触碰屏幕,以免对触摸屏造成永久性损伤。

### 2 操作说明

### 2.1 通用按键

在本系统的各界面上进行通用操作的按键如下:

| 序号 | 图标       | 功能                       |
|----|----------|--------------------------|
| 1  | 花样       | 花样管理键 →花样选择和花样管理         |
| 3  | 信息       | 信息键 → 查看版本信息             |
| 4  | 试缝       | 单步缝测试键 → 测试花样单步缝制        |
| 5  |          | 速度减小键→速度减小100转/分         |
| 6  |          | 速度增加键→速度增加100转/分         |
| 7  | 1900     | 速度键→输入速度值                |
| 8  | 压脚       | 中压脚高度键 → 设置中压脚高度         |
| 9  | *        | 生产计数键 → 生产件数计数器          |
| 10 | <u> </u> | 底线计数键 → 针数计数器            |
| 11 | 基准       | 修改起缝点键→ 修改花样的起缝点         |
| 14 | 穿线       | 穿线键 → 穿线                 |
| 15 |          | 花样确认键 → 按下花样确认键后进入准备缝制状态 |
| 17 | 菜单       | 菜单键→进入菜单界面               |

2.2 基本操作

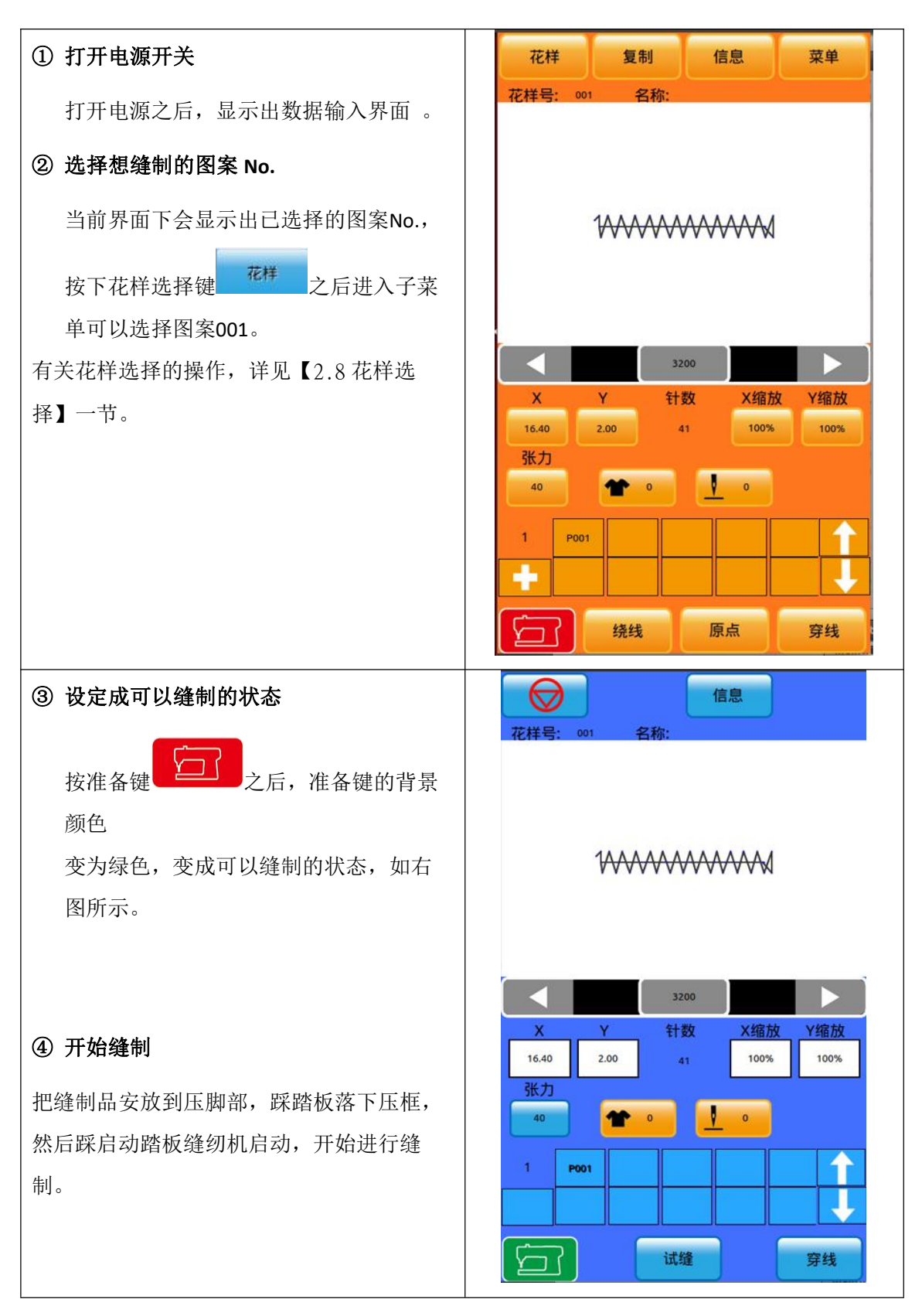

### 2.3 普通花样操作

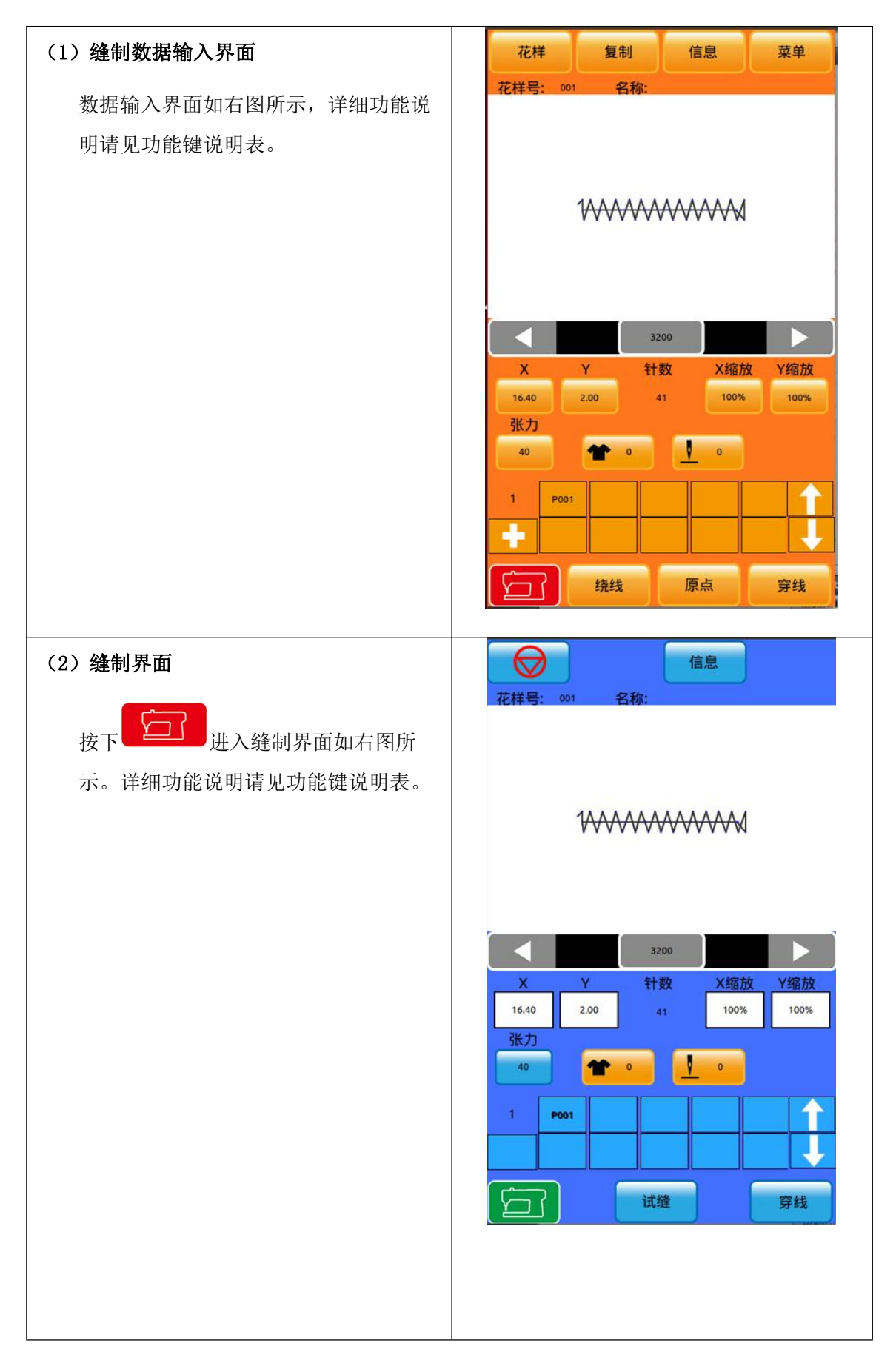

功能说明:

| 图标   | 功能           |
|------|--------------|
| 花样   | 花样选择和花样管理    |
| 信息   | 查看版本信息       |
| 花样号  | 花样号码         |
| 花样名  | 花样名称         |
|      | 速度减小 100 转/分 |
|      | 速度增加 100 转/分 |
| 1900 | 输入速度值        |
| X    | 花样 X 尺寸      |
| Y    | 花样 Y 尺寸      |
| X 缩放 | 花样×缩放倍率      |
| Y缩放  | 花样Y缩放倍率      |
| 针数   | 花样总针数        |
| 张力   | 花样张力值        |
| 中压脚  | 设置中压脚高度      |
| 压脚   | 设置压脚高度       |
| *    | 件数计数器        |
|      | 针数计数器        |
| 基准   | 修改花样的起缝点     |
| 穿线   | 穿线           |
|      | 进入准备缝制状态     |
| 菜单   | 进入菜单界面       |

# 功能说明:

| 图标          | 功能           |
|-------------|--------------|
| 信息          | 版本信息查看按键     |
| 绕线          | 绕线按键         |
| 花样号         | 显示花样号码       |
| 花样名         | 显示花样名称       |
|             | 速度减小 100 转/分 |
|             | 速度增加 100 转/分 |
| 1800        | 输入速度值(可设置)   |
| x           | 花样 × 尺寸      |
| Y           | 花样 Y 尺寸      |
| <b>X</b> 缩放 | 花样 X 缩放倍率    |
| Y 缩放        | 花样Y缩放倍率      |
| 针数          | 花样总针数        |
| 张力          | 花样张力值(可设置)   |
| 中压脚         | 设置中压脚高度      |
| 穿线          | 穿线           |
|             | 退出缝制界面按键     |

### 2.4 花样登记

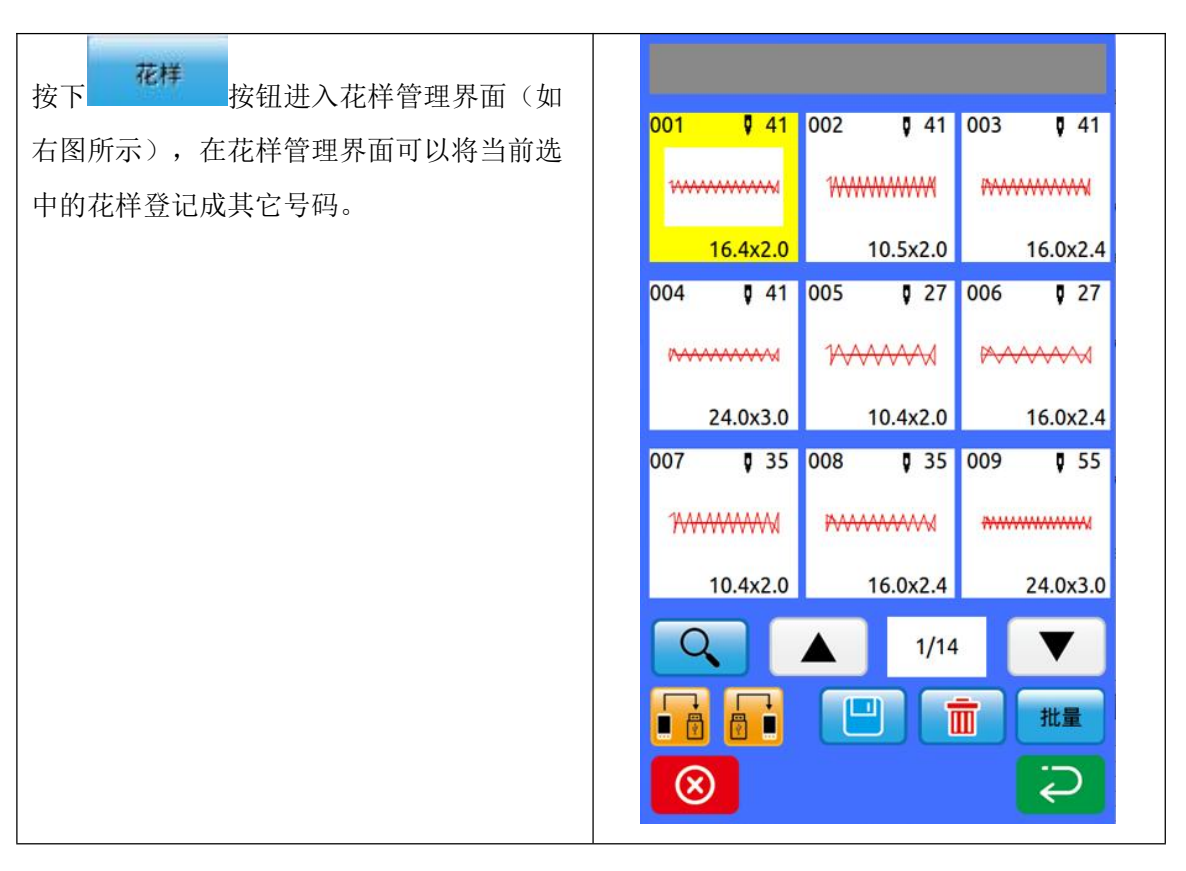

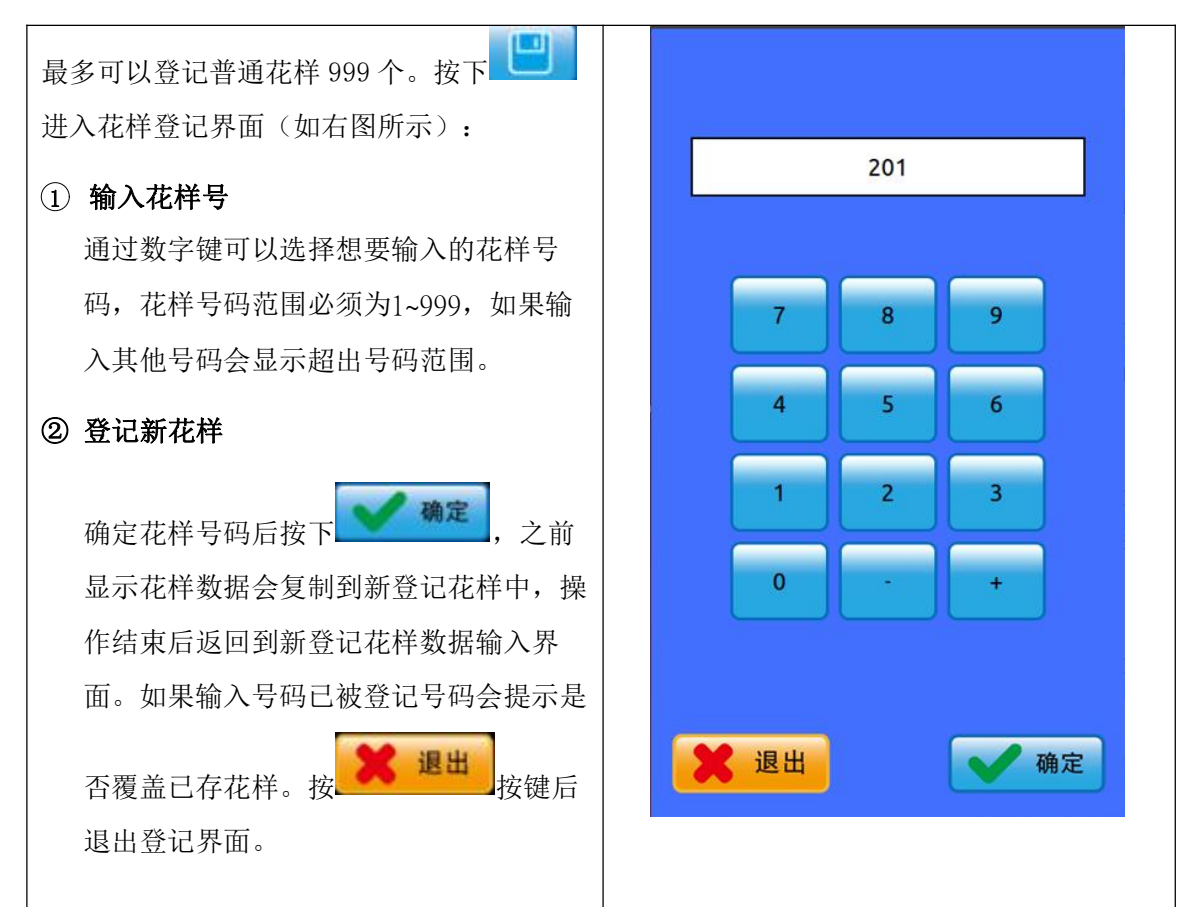

### 2.5 花样拷贝

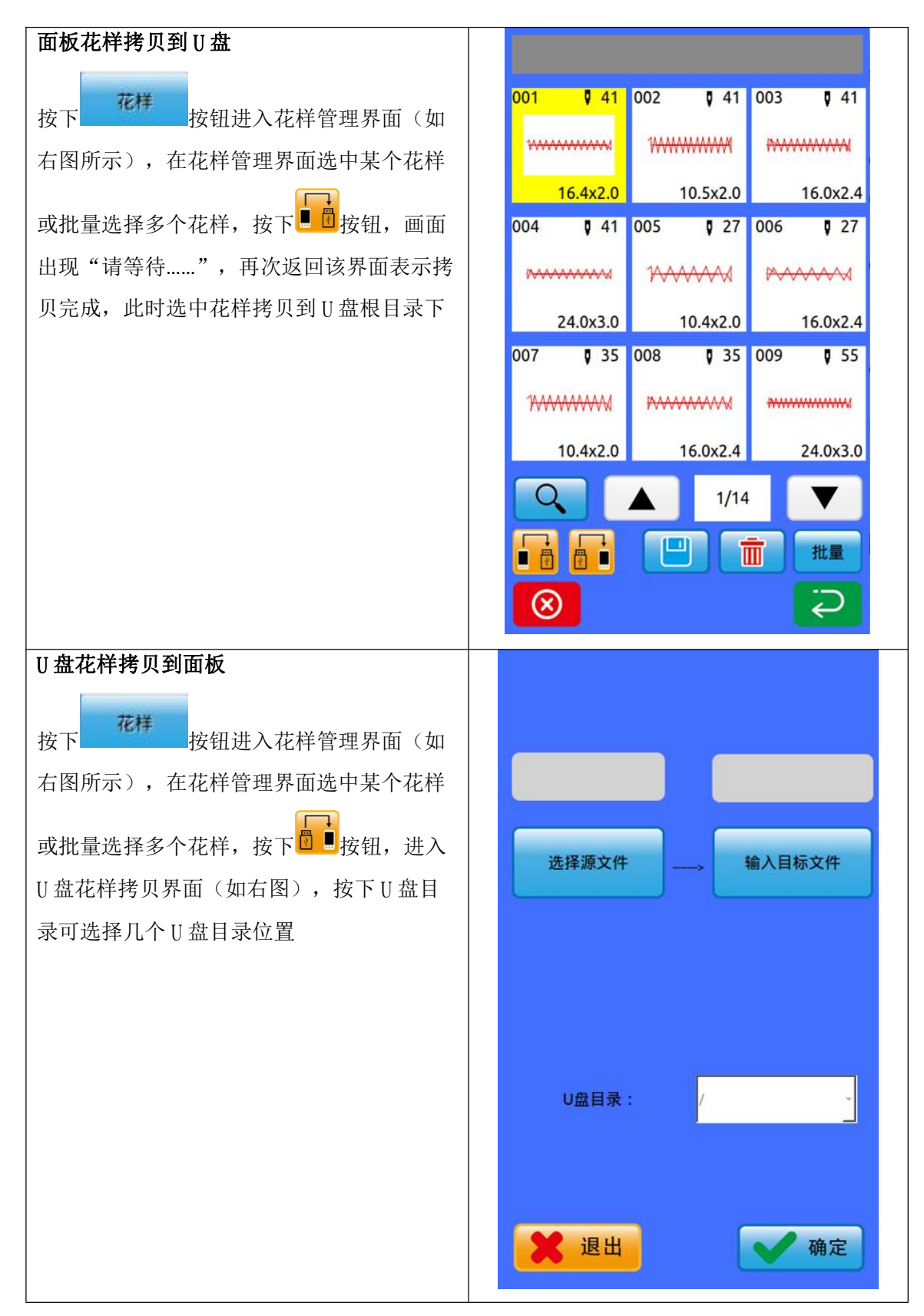

| 点击 , 进入U盘目录所在位置文<br>件夹(如右图),选择需要拷贝的花样文<br>件,按 , 按 , 按键返回上一界面 | 文件类型:         .VDT       .EVDT       .SEW       .DSR |
|--------------------------------------------------------------|------------------------------------------------------|
|                                                              | BROTHER ISM                                          |
|                                                              | JUKI gm                                              |
|                                                              | VDATA 未命名文件夹                                         |
|                                                              | VD00001.VDT VD00002.VDT                              |
|                                                              | VD00003.VDT VD00004.VDT                              |
|                                                              | VD00005.VDT VD00006.VDT                              |
|                                                              | VD00008.VD1 VD00009.VD1                              |
|                                                              | 确定                                                   |
| ▲ 指入目标文件<br>按键,进入输入界面(如<br>右图),输入花样号码(200号以后),               | 201                                                  |
| 确定 确定 后返回上一界面                                                |                                                      |
|                                                              | 7 8 9                                                |
|                                                              | 4 5 6                                                |
|                                                              | 1 2 3                                                |
|                                                              | 0 - +                                                |
|                                                              | 後日 確定                                                |

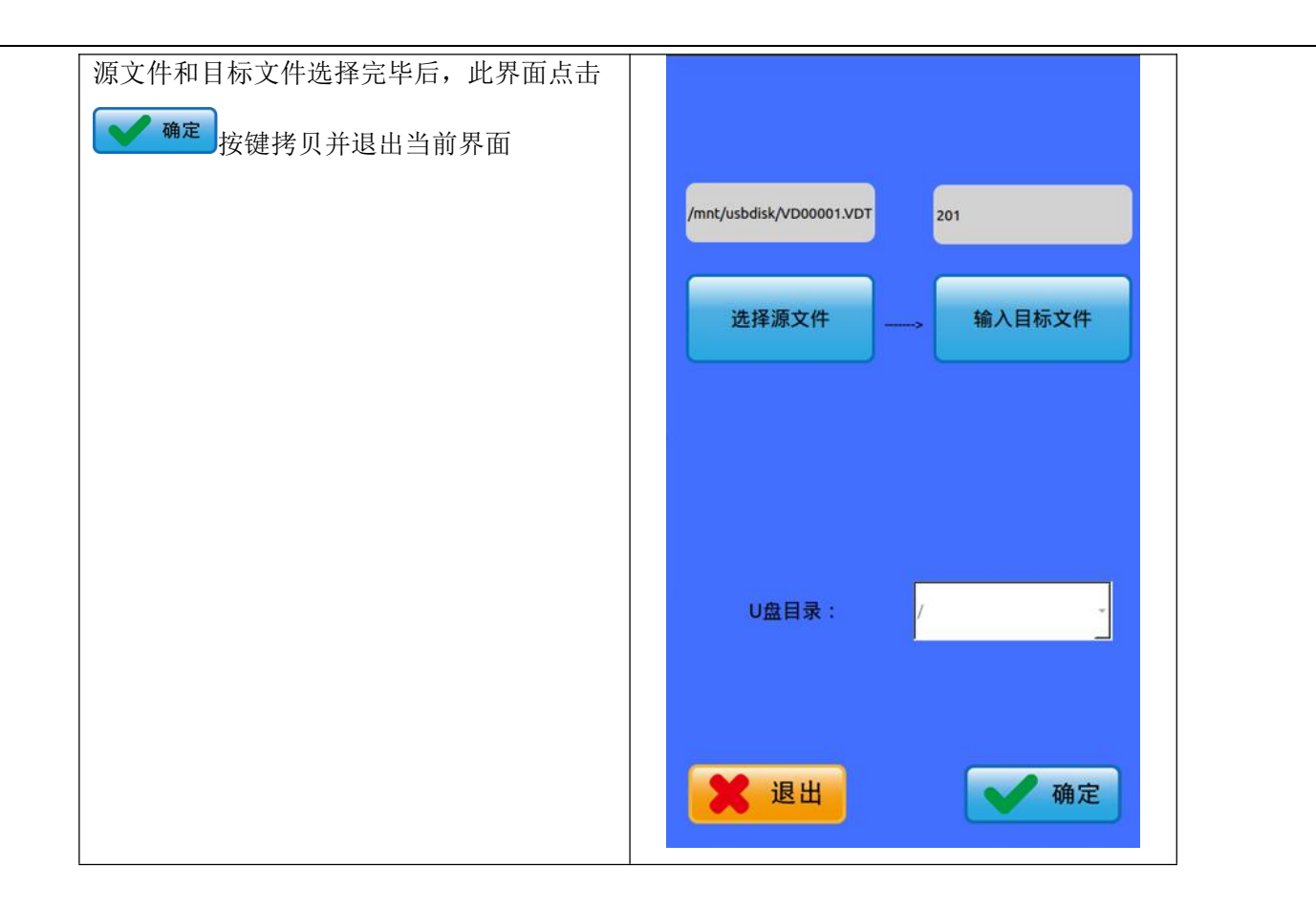

# 2.6 花样命名

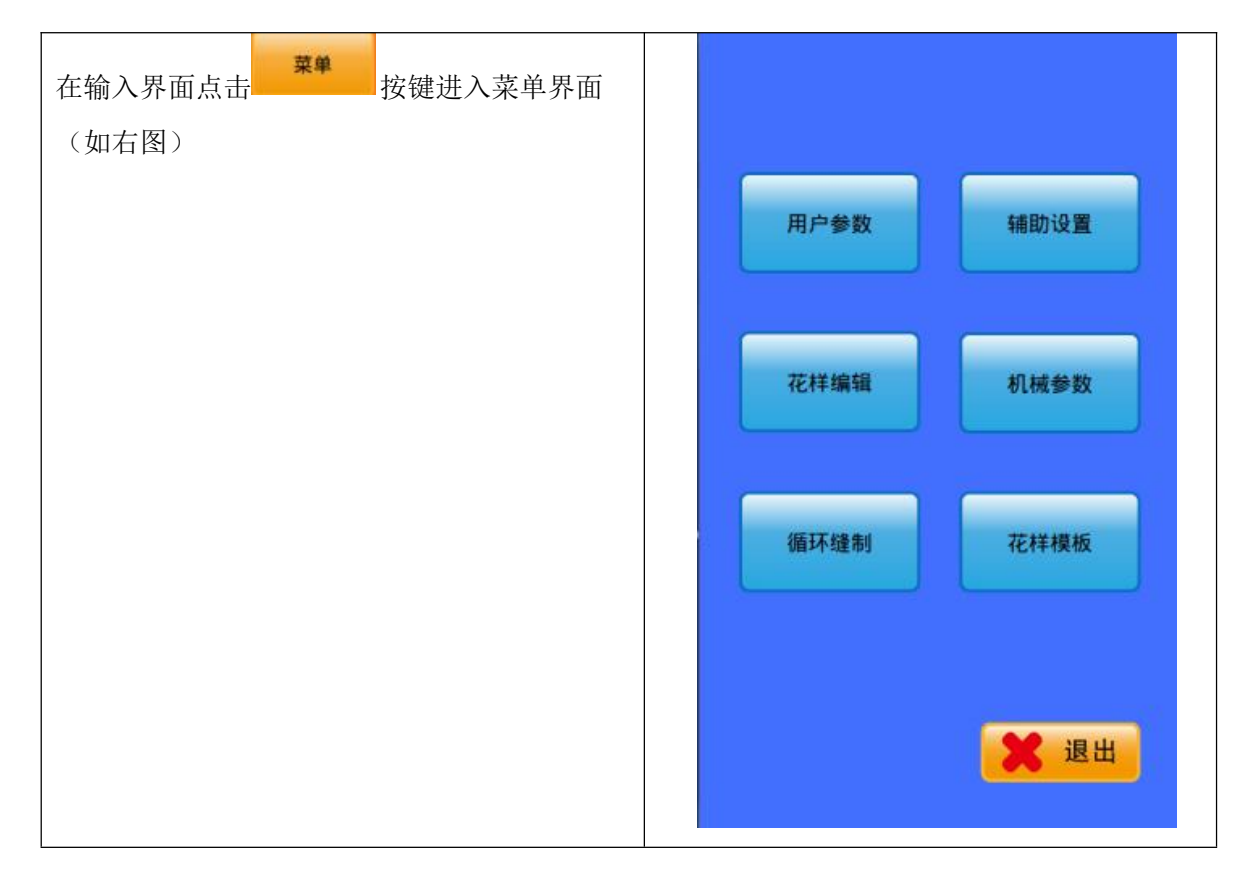

| 点击<br>图所示)。                                                                 | 洋编辑                                                                                                    | 按钮进入打板                                                                                                    | 界面(如右                | x 0.00<br>Y 0.00<br>花样开始              | ax<br>arr                       | 0.00                             | S:<br>P:                         |             | 00<br>0<br>(2mm                  |  |
|-----------------------------------------------------------------------------|----------------------------------------------------------------------------------------------------|----------------------------------------------------------------------------------------------------|----------------------|---------------------------------------|---------------------------------|----------------------------------|----------------------------------|-------------|----------------------------------|--|
|                                                                             |                                                                                                    |                                                                                                    |                      |                                       |                                 |                                  |                                  |             |                                  |  |
|                                                                             |                                                                                                    |                                                                                                    |                      |                                       |                                 |                                  |                                  |             |                                  |  |
| 在打板界面                                                                       | 按下                                                                                                    | )<br>进入花样命                                                                                                    | 名界面(如                |                                       |                                 |                                  |                                  |             |                                  |  |
| 在打板界面<br>右图所示)<br>A 删除                                                      | ·<br>按下<br>。<br>/ 逐个删                                                                                                    | <b>〕</b> 进入花样命<br>除输入字符                                                                                                    | 名界面(如                | 删除                                    |                                 | 右移                               | 左移                               |             | 清空                               |  |
| 在打板界面<br>右图所示)<br>A 删除<br>B 右移                                              | 按下<br>。<br>逐个删<br>光标右                                                                                                    | )<br>进入花样命<br>除输入字符<br>移                                                                                                    | 名界面(如                | 删除<br>0                               | 1                               | 右移<br>2                          | 左移<br>3                          | 4           | 清空<br>5                          |  |
| 在打板界面<br>右图所示)<br>A 删除<br>B 右移<br>C 左移                                      | 按下<br>。<br>逐个删<br>光标右<br>光标左                                                                                                    | <ul> <li>进入花样命</li> <li>除输入字符</li> <li>移</li> <li>移</li> </ul>                                                                                                    | 名界面(如                | 删除<br>0<br>6                          | 1                               | 右移<br>2<br>8                     | 左移<br>3<br>9                     | 4           | 清空<br>5<br>+                     |  |
| 在打板界面<br>右图所示)<br>A 删除<br>B 右移<br>C 左移<br>D 清空                              | 按下<br>。<br>逐个删<br>光标右<br>光标左<br>清空当                                                                                                    | <ul> <li>         )进入花样命     </li> <li>         除输入字符     </li> <li>         移     </li> <li>         前输入的全部:     </li> </ul>                                                                                                    | 名界面(如                | 删除<br>0<br>6<br>-                     | 1<br>7<br>A                     | 右移<br>2<br>8<br>B                | 左移<br>3<br>9<br>C                | 4<br>D      | 清空<br>5<br>+<br>E                |  |
| 在打板界面<br>右图所示)<br>A 删除<br>B 右移<br>C 左移<br>D 清空                              | 按下<br>。<br>逐个删<br>光标右<br>光标左<br>清空当                                                                                                    | <ul> <li>进入花样命</li> <li>除输入字符</li> <li>移</li> <li>移</li> <li>前输入的全部</li> </ul>                                                                                                    | 名界面(如                | 删除<br>0<br>6<br>F                     | 1<br>7<br>A<br>G                | 右移<br>2<br>8<br>日<br>日           | 左移<br>3<br>9<br>C<br>I           | 4<br>D<br>J | 清空<br>5<br>+<br>E<br>K           |  |
| 在打板界面<br>右图所示)<br>A 删除<br>B 右移<br>C 左移<br>D 清空<br>选择想要输                     | 按下<br>。<br>逐个删<br>光标右<br>光标左<br>清空当                                                                                                    | <ul> <li>→ 进入花样命</li> <li>除输入字符</li> <li>移</li> <li>移</li> <li>前输入的全部</li> <li>- 按下</li> </ul>                                                                                                    | 名界面(如<br>字符<br>结束花样命 | 删除<br>0<br>6<br>F<br>L                | 1<br>7<br>A<br>G<br>M           | 右移<br>2<br>8<br>H<br>N           | 左移<br>3<br>9<br>C<br>I           | 4           | 清空<br>5<br>+<br>E<br>K<br>Q      |  |
| 在打板界面<br>右图所示)<br>A 删除<br>B 右移<br>C 左移<br>D 清空<br>选择想要输<br>名操作。             | 按下<br>。<br>逐个删<br>光标石<br>子<br>行<br>入<br>的字符                                                                                                    | <ul> <li>→ 进入花样命</li> <li>除输入字符</li> <li>移</li> <li>移</li> <li>前输入的全部</li> <li>- , 按下</li> </ul>                                                                                                    | 名界面(如<br>            | 删除<br>0<br>6<br>F<br>L<br>R           | 1<br>7<br>A<br>G<br>M<br>S      | 右移<br>2<br>8<br>H<br>N<br>T      | 左移<br>3<br>9<br>C<br>I<br>U      | 4           | 清空<br>5<br>+<br>E<br>K<br>Q<br>W |  |
| 在打板界面<br>右图所示)<br>A 删除<br>B 右移<br>C 左移<br>D 清空<br>选择想要输<br>名操作。<br>U 13 险该位 | 按下<br>。<br>逐个删<br>光标<br>着<br>之<br>3<br>次<br>称<br>了<br>行<br>则<br>不<br>则<br>不<br>则<br>不<br>则<br>不<br>则<br>不<br>则<br>不<br>则<br>不<br>则<br>不<br>则<br>不<br>则 | <ul> <li>进入花样命</li> <li>除输入字符</li> <li>移</li> <li>移</li> <li>前输入的全部</li> <li>, 按下</li> <li>一</li> <li>一</li> <li>二</li> <li>二<td>名界面(如<br/></td><td>删除<br/>0<br/>6<br/>-<br/>F<br/>L<br/>R<br/>X</td><td>1<br/>7<br/>A<br/>G<br/>M<br/>S<br/>Y</td><td>右移<br/>2<br/>8<br/>H<br/>N<br/>T<br/>Z</td><td>左移<br/>3<br/>9<br/>C<br/>I<br/>0<br/>U</td><td>4</td><td>清空<br/>5<br/>+<br/>E<br/>K<br/>Q<br/>W</td><td></td></li></ul> | 名界面(如<br>            | 删除<br>0<br>6<br>-<br>F<br>L<br>R<br>X | 1<br>7<br>A<br>G<br>M<br>S<br>Y | 右移<br>2<br>8<br>H<br>N<br>T<br>Z | 左移<br>3<br>9<br>C<br>I<br>0<br>U | 4           | 清空<br>5<br>+<br>E<br>K<br>Q<br>W |  |

2.7 绕线

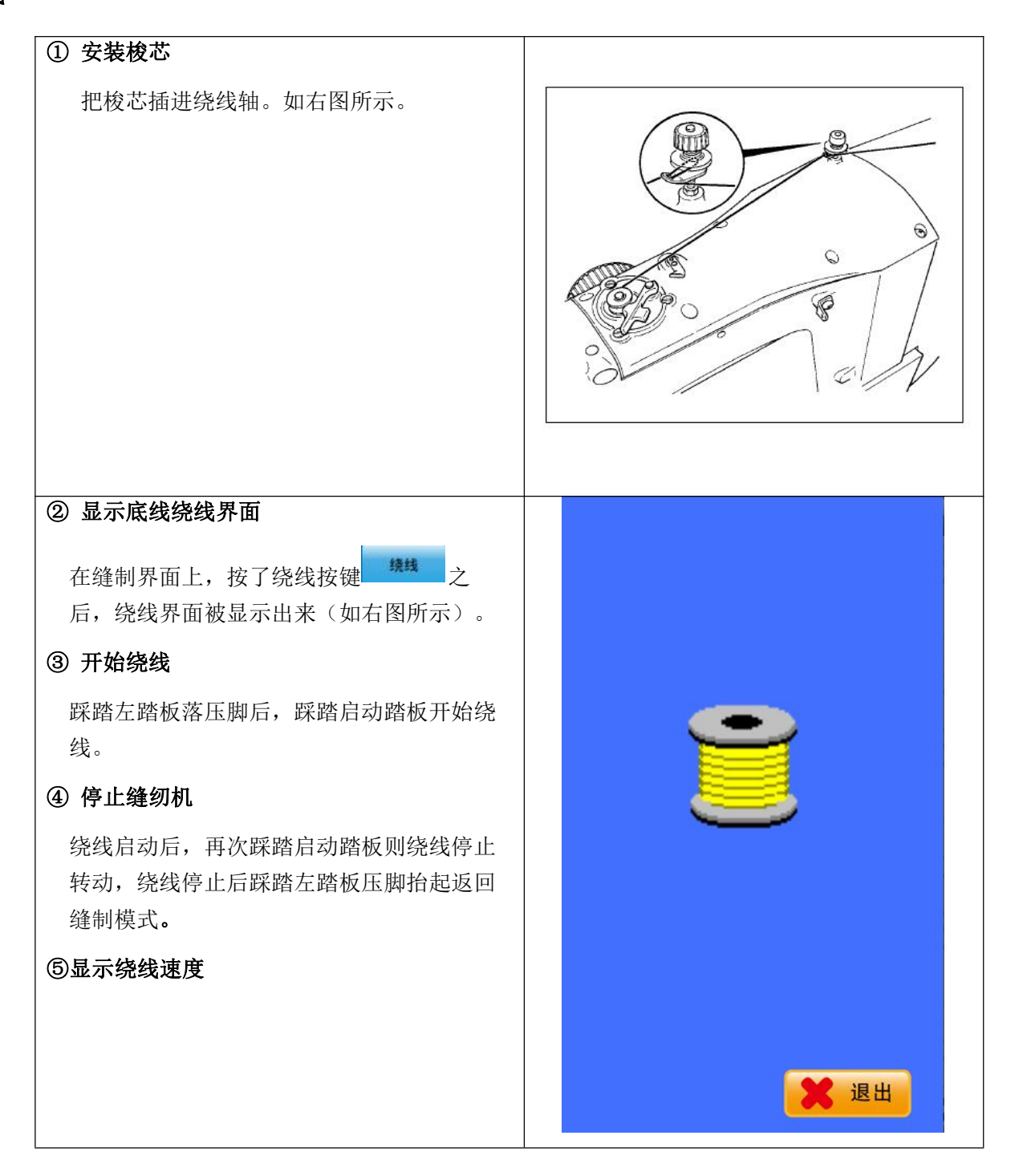

#### 2.8 穿线

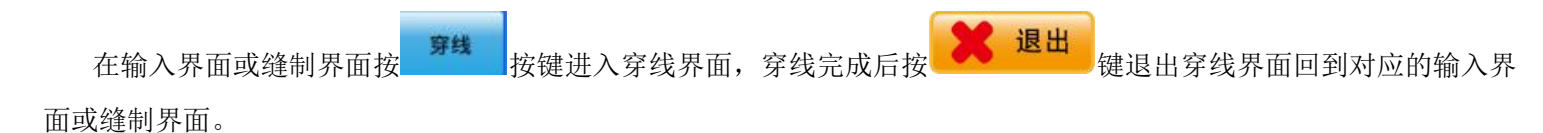

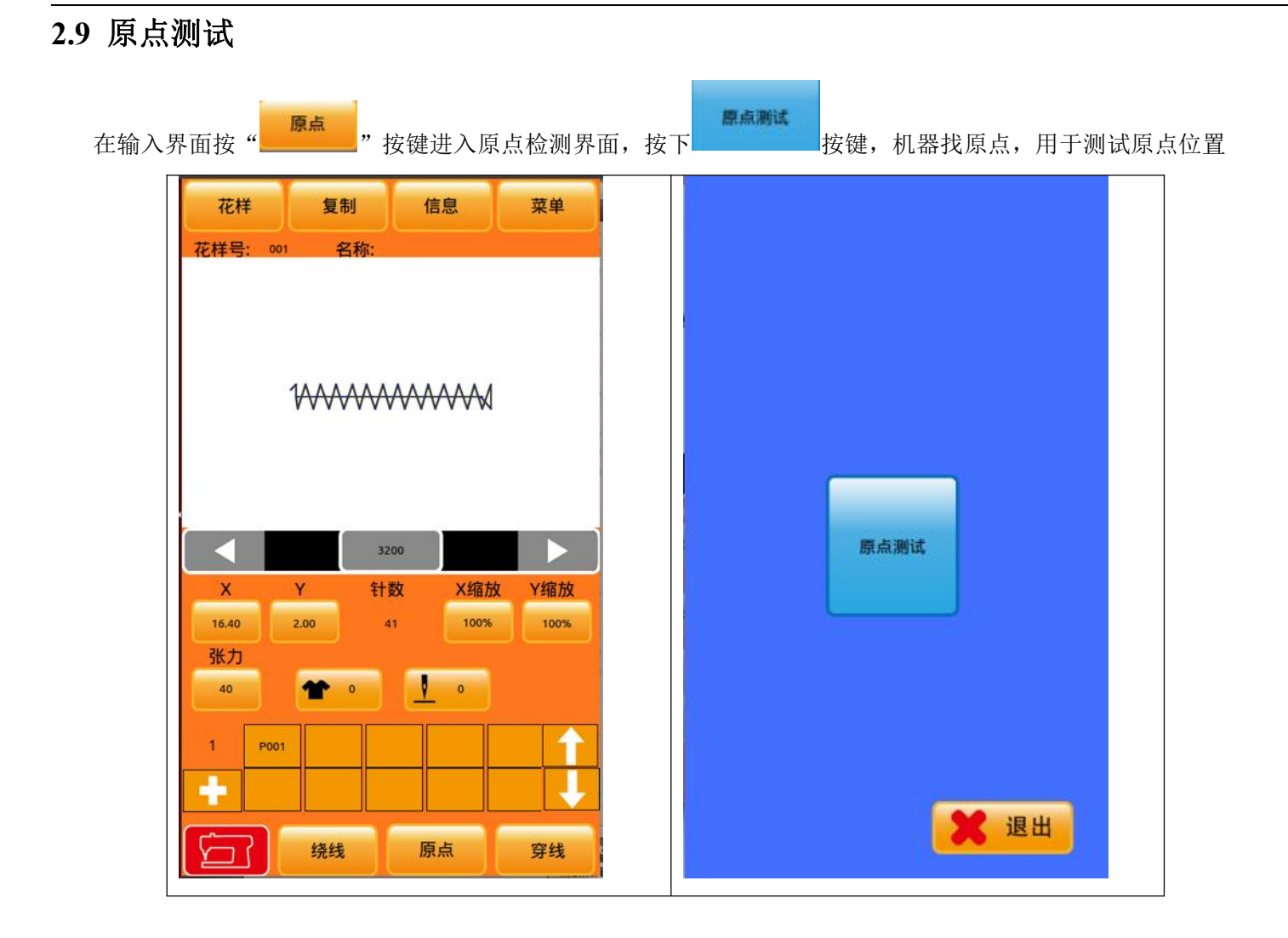

## 3.0 花样选择

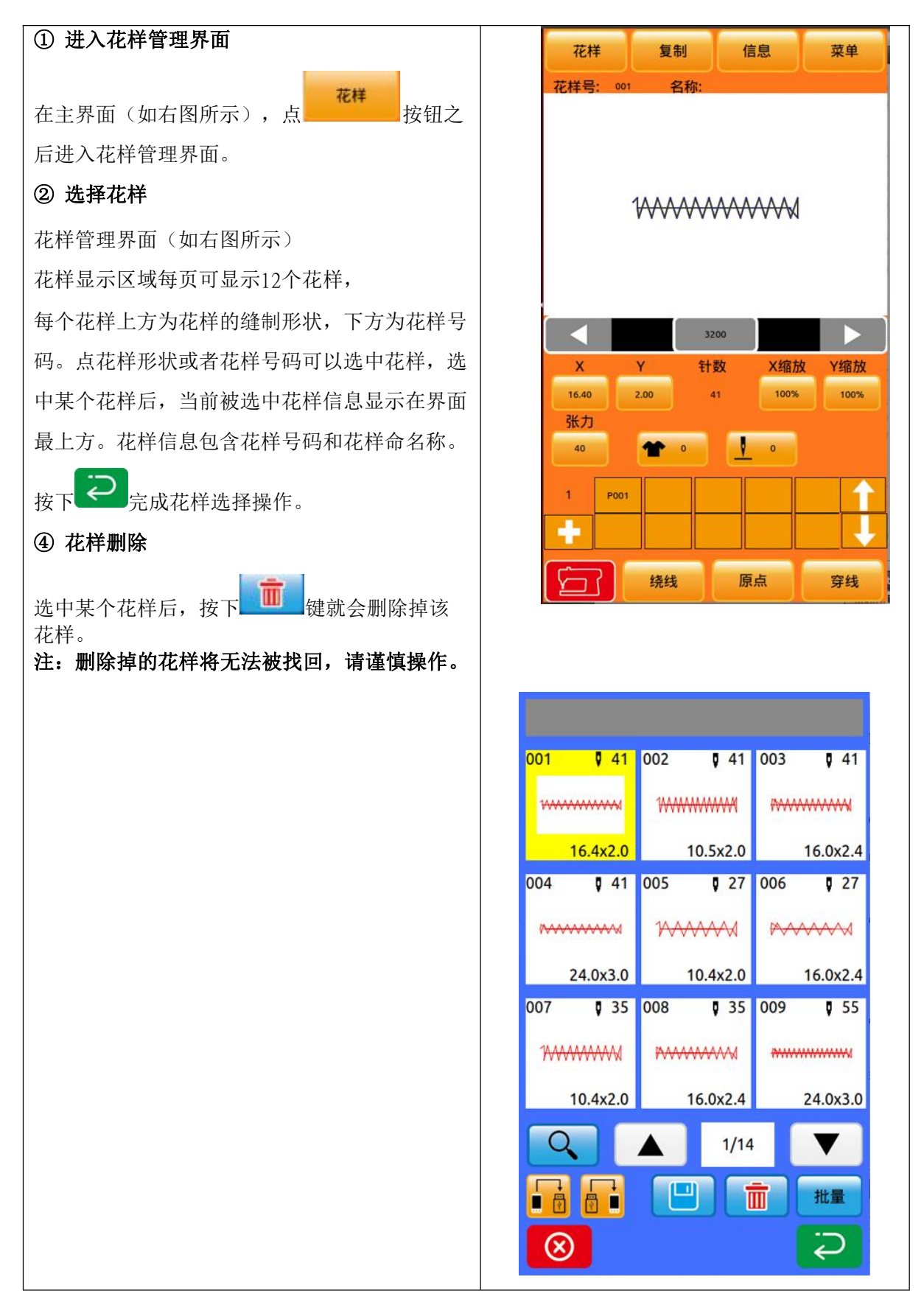

### 3.1 缝纫数据设定

在数据输入界面或者缝制界面按 或者 可以降低或者提高缝制速度。按下 可进入速度 设置界面,直接输入速度值

#### 3.11 试缝操作

① 进入缝制界面

在数据输入界面,按准备键 之后,准备键背景颜色变为绿色 ,此时进入缝制界面。 ② 进入试缝

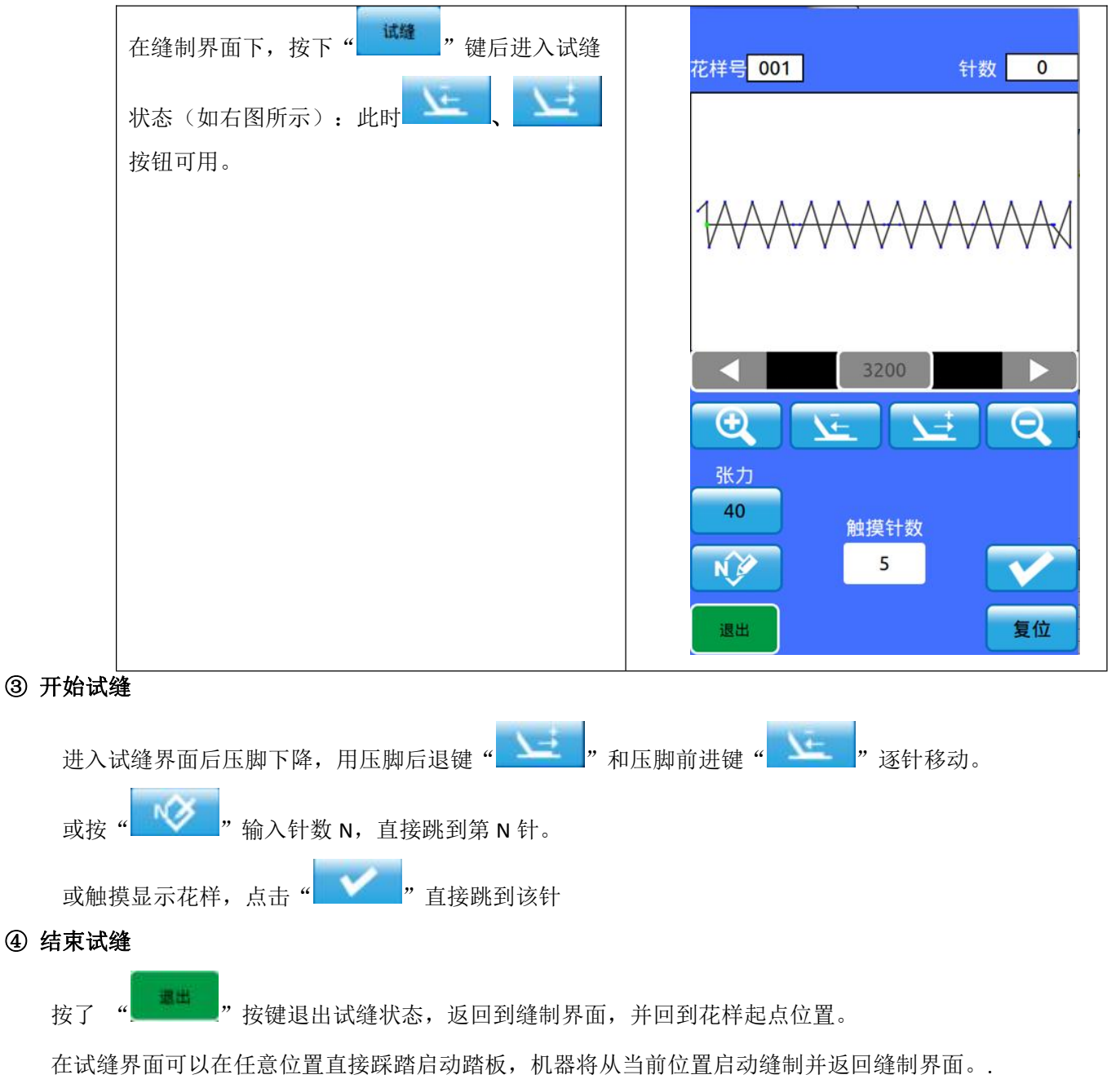

# 4 P花样操作

## 4.1 登记 P 花样

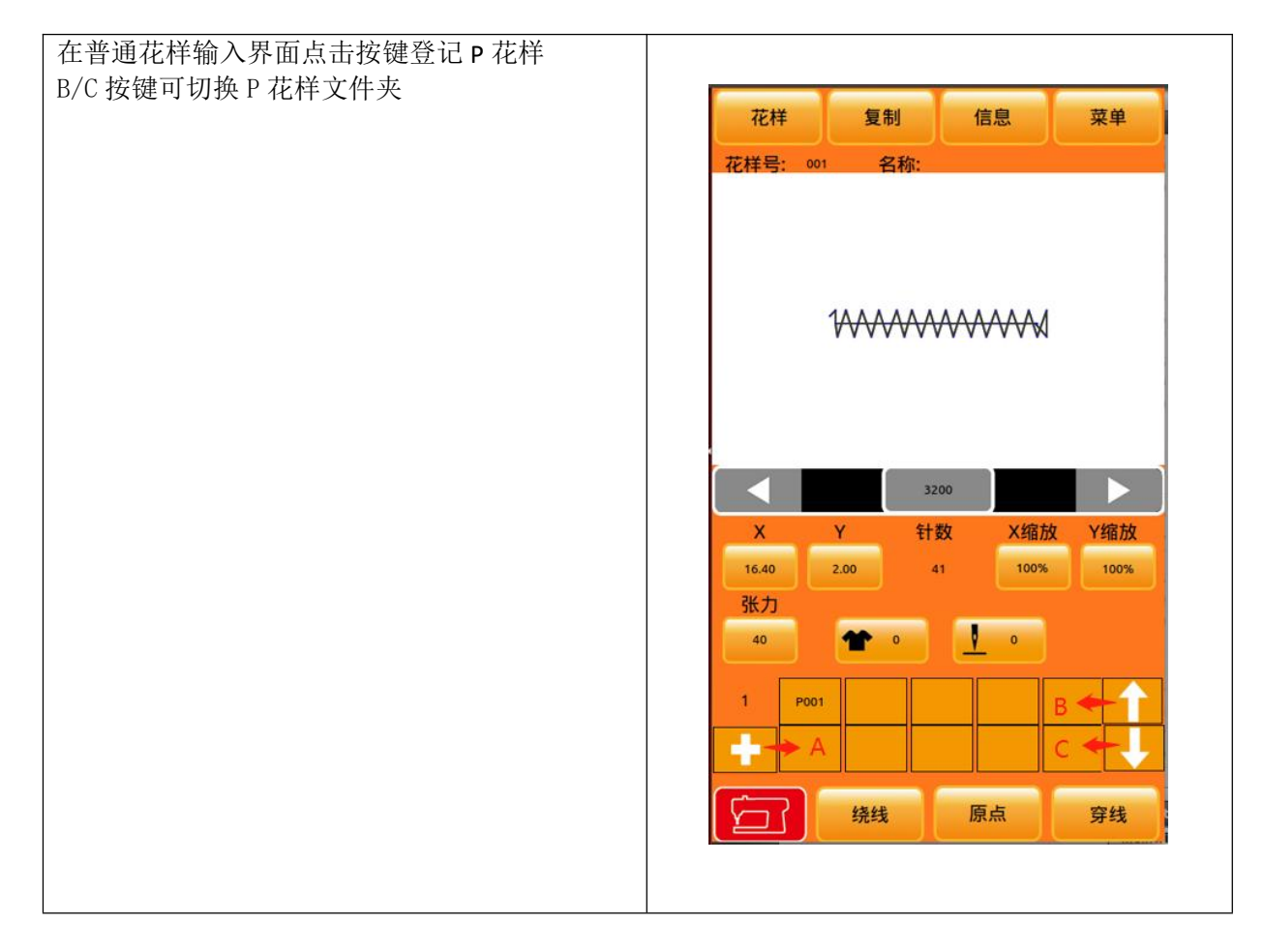

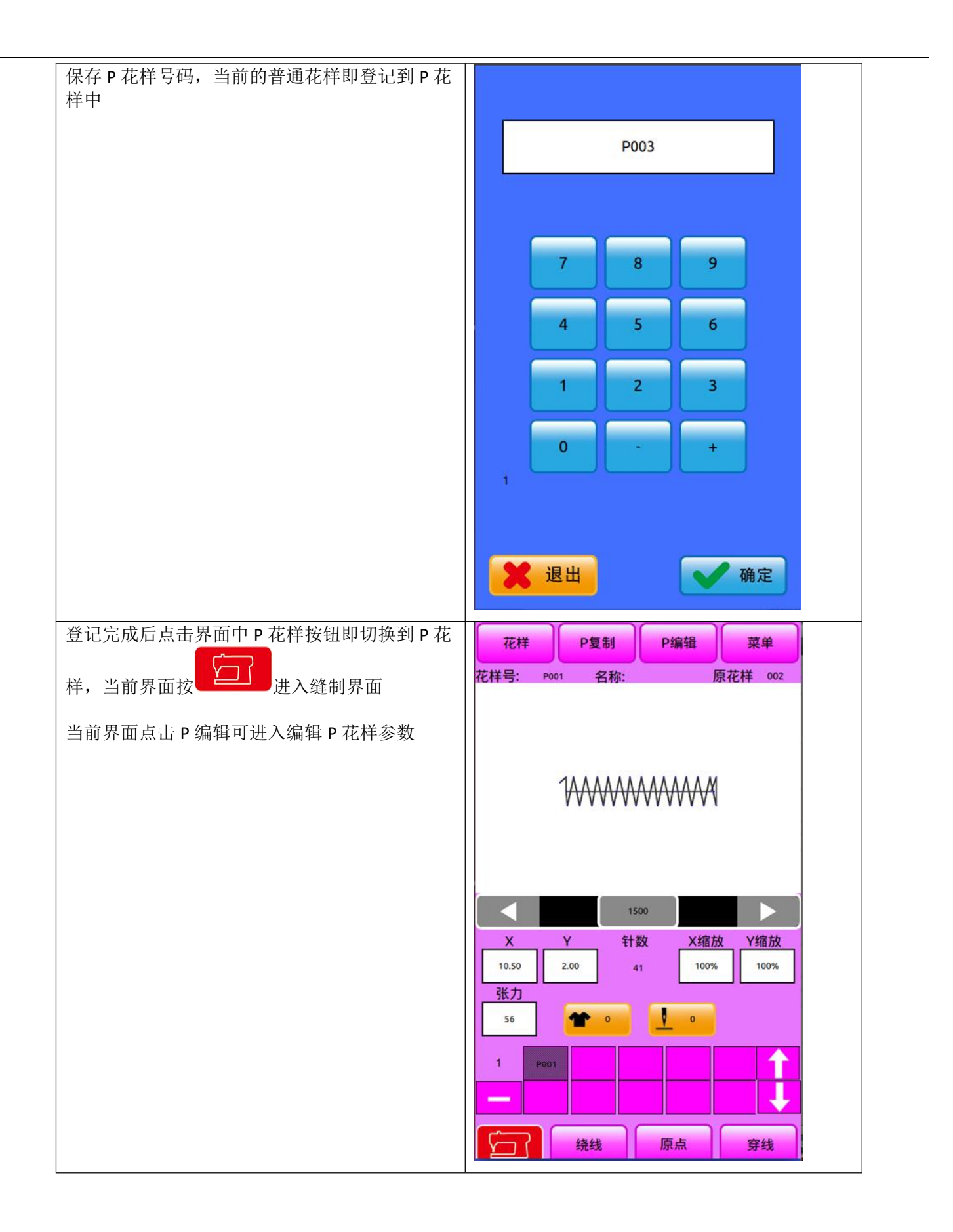

### 4.2 编辑 P 花样

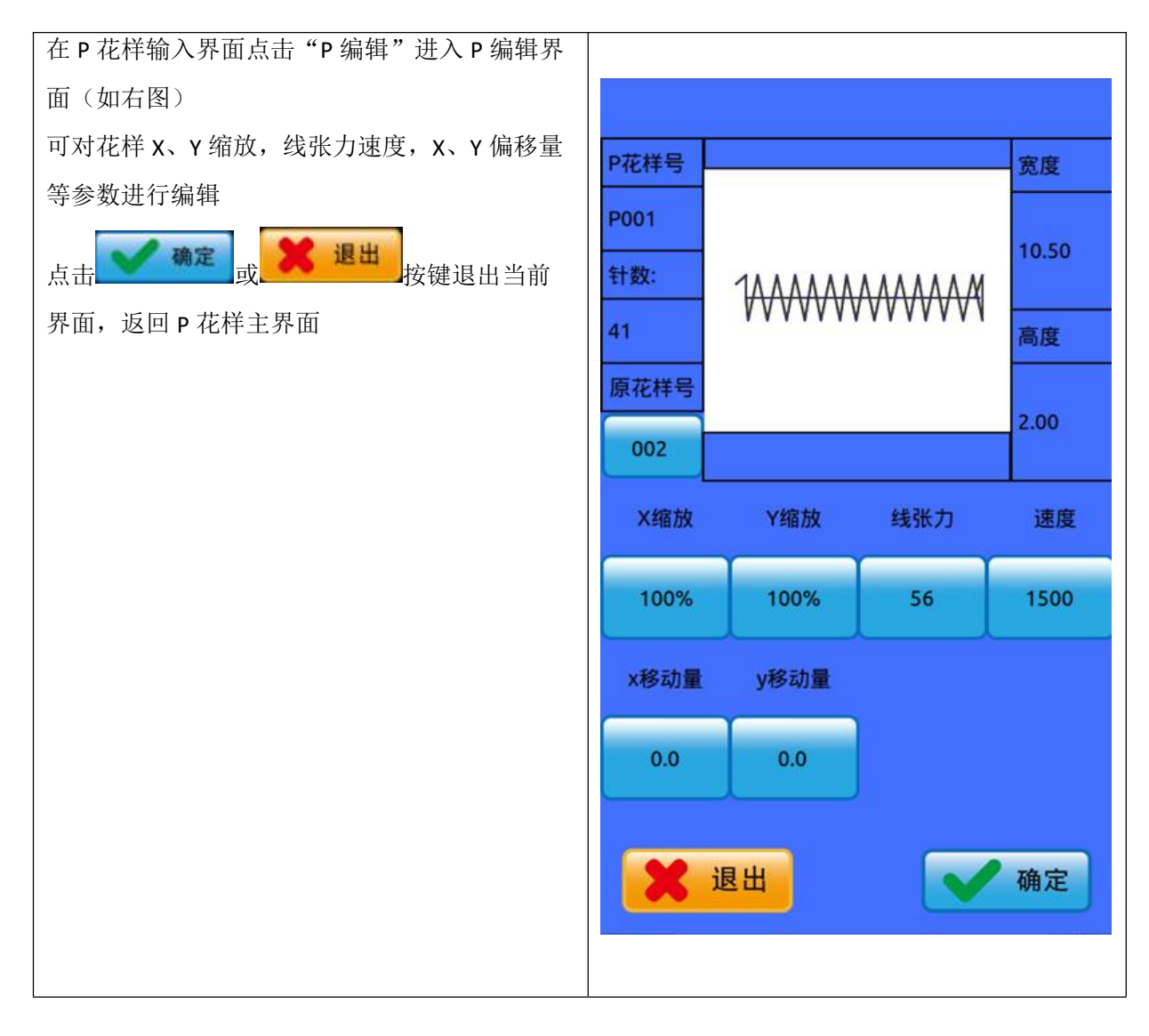

# 4.3 复制 P 花样

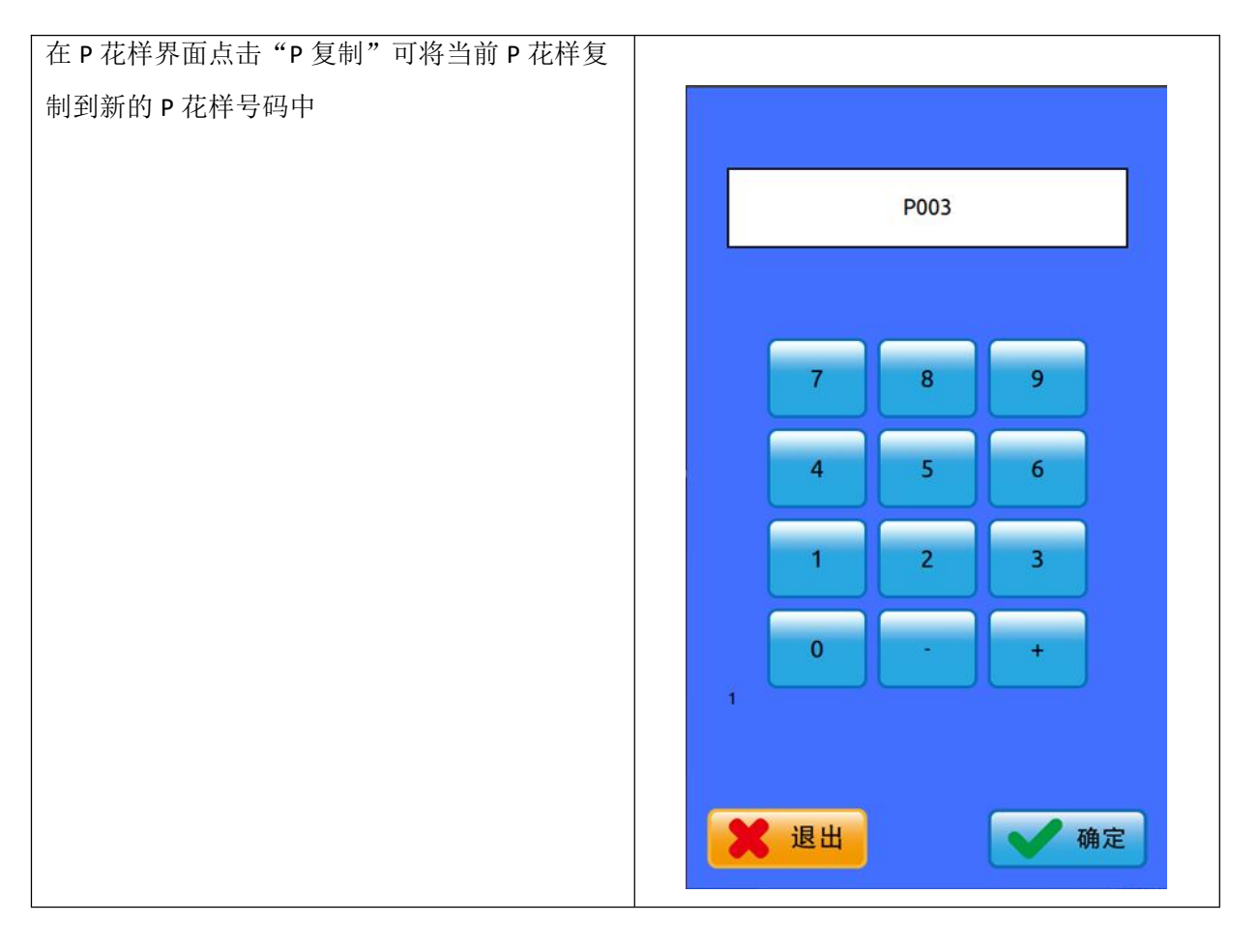

## 4.3 P 花样缝制

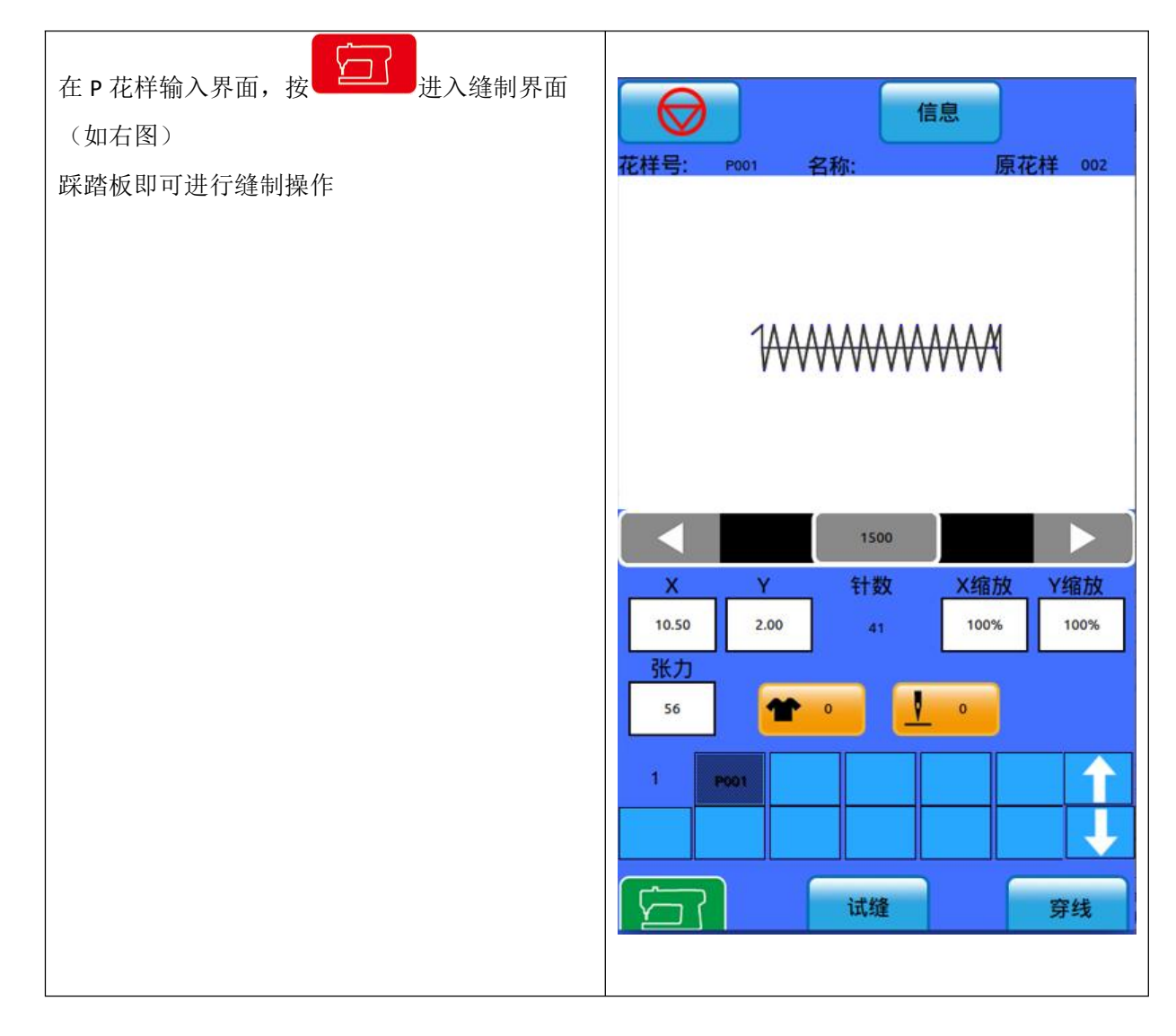

## 5 组合(C)花样操作

#### 5.1 C 花样数据输入

组合花样简称 C 花样,由一组已登记花样组成, 每组 C 花样可以输入最多 6 个子花样。一共可以 登记最多 99 组 C 花样。 1. 进入 C 花样设置界面 在主界面点击"菜单"按键,进入设置界面后, 点击"循环缝制"进入C花样设置界面。如右 图。 A: C花样添加键 B: C花样命名键(字符串) C: C花样查询键 D: 当前 C 花样登记的子花样 E\F:C花样序列子花样切换键 G: 删除键 2. 设置 C 花样 按A键进入C花样号码编辑界面,设置花样号 码。点击 C 按键,进入 C 花样查询界面,此界面 可看到已登记的 C 花样号码。设置好 C 花样号码 后,点击 D 区域的按键可进入子花样设置界面, 在此界面中选取要登记的子花样,按确认键选 择,返回到 C 花样设置界面。

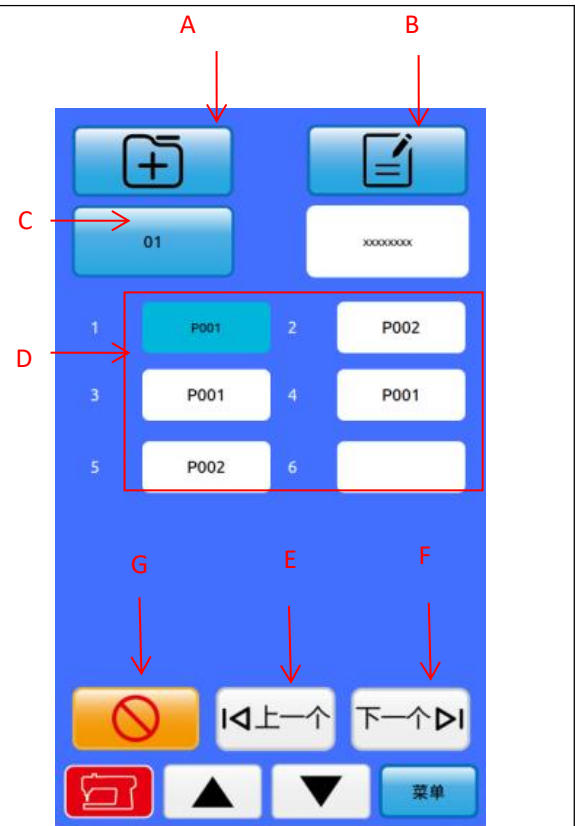

#### 5.2 C花样缝制

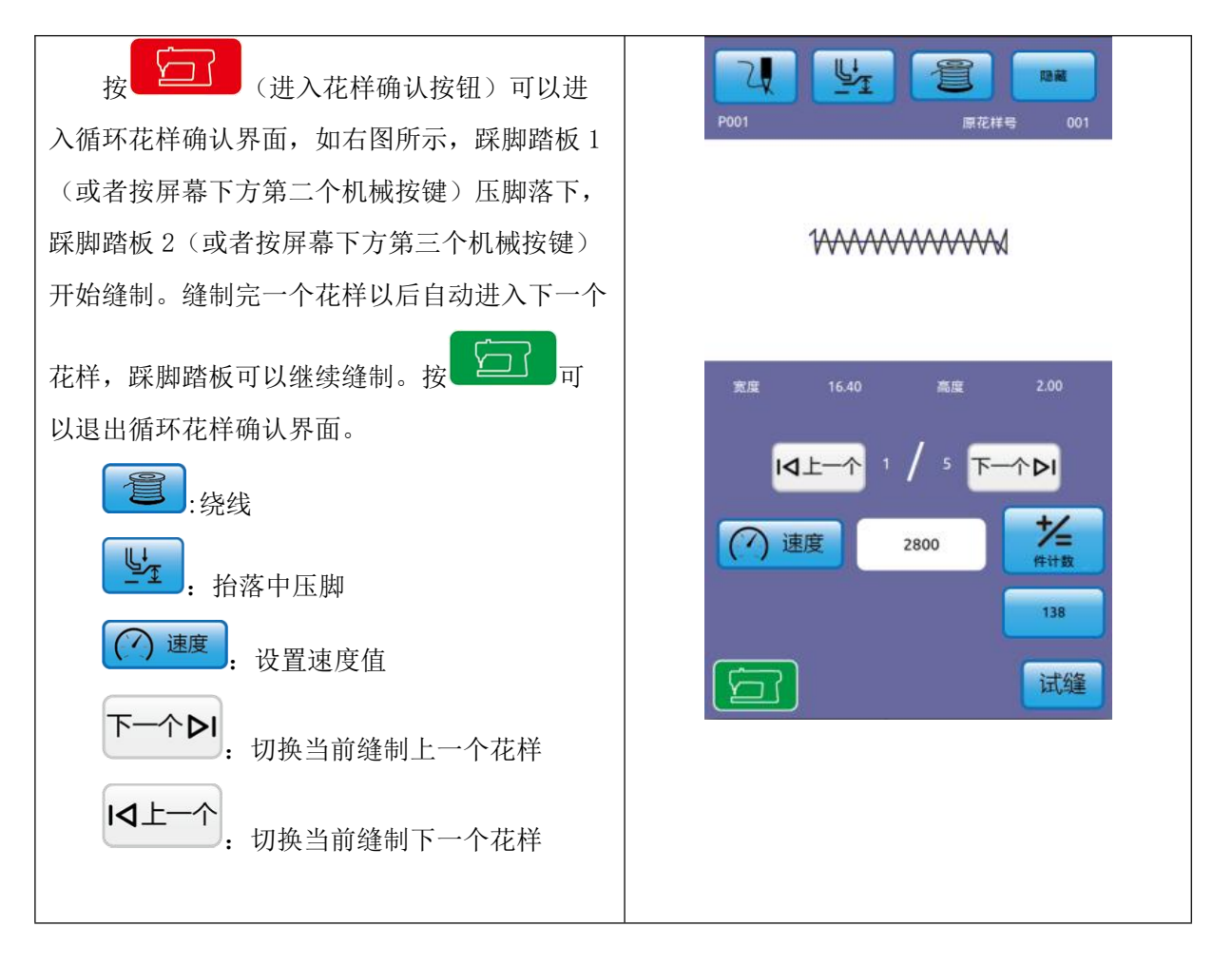

## 6 花样图案编辑

6.1 进入花样编辑模式

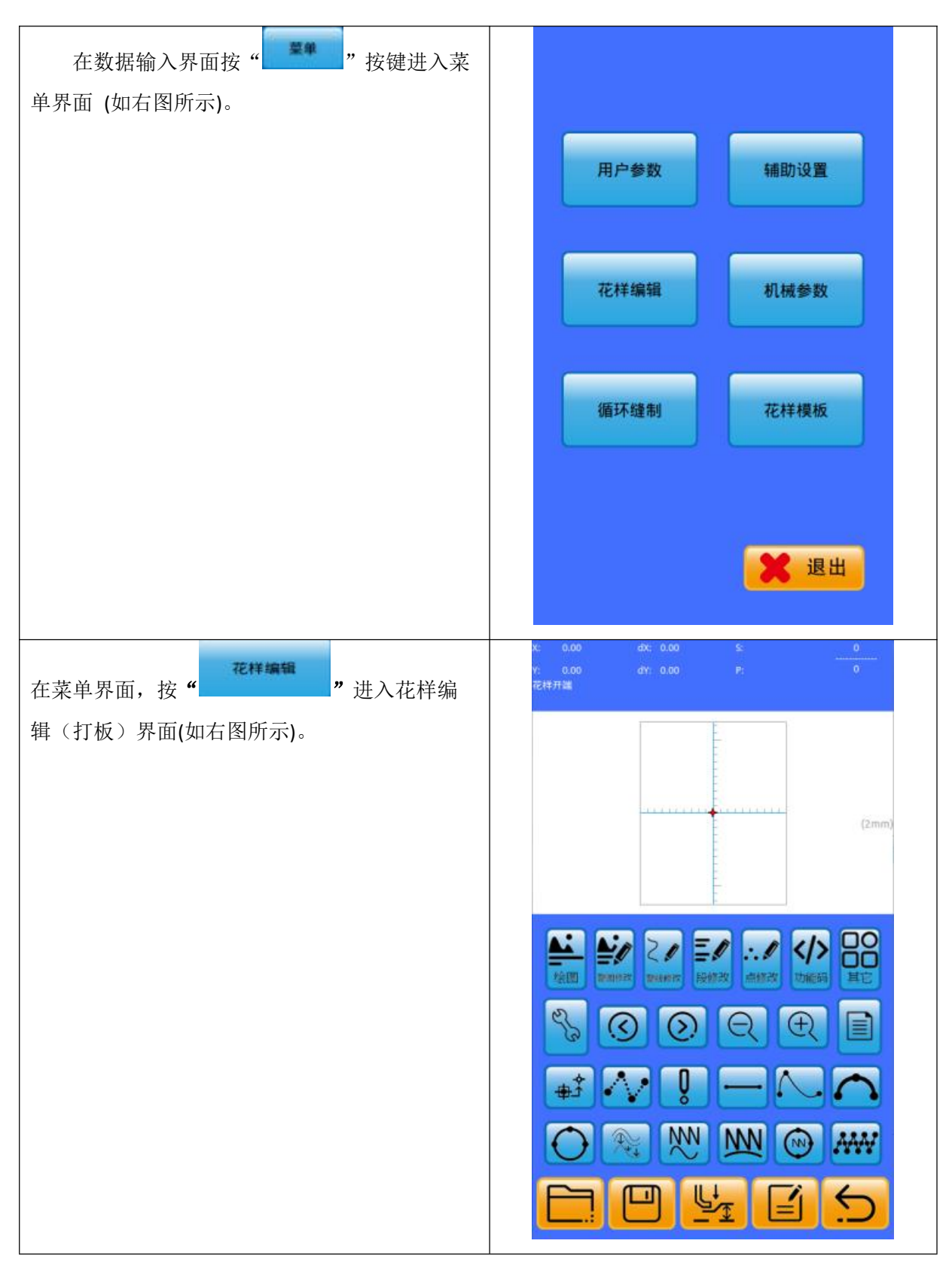

# 功能说明:

| 按钮        | 功能      |
|-----------|---------|
|           | 选择图案    |
|           | 保存图案    |
|           | 上下移动中压脚 |
| Ĩ         | 为花样命名   |
| 5         | 退出打版    |
| ez.       | 回针等属性设置 |
| $\odot$   | 后退送布    |
| $\odot$   | 前进送布    |
| Q         | 缩小显示    |
| Æ         | 放大显示    |
|           | 代码一览表   |
| ~         | 画空走     |
| Q         | 点缝      |
| E         | 直线缝     |
| Λ.        | 曲线缝     |
| ∩         | 圆弧缝     |
| Ō         | 圆缝      |
| ₹<br>€    | 多重缝     |
| NN        | 直线曲折缝   |
| ž         | 曲线曲折缝   |
| <u>NN</u> | 圆弧曲折缝   |

| 按钮                                                            | 功能             |
|---------------------------------------------------------------|----------------|
| (N)                                                           | 圆曲折缝           |
| ▲<br>绘图                                                       | 界面下方显示绘图相关按钮   |
| たまで<br>数型時代な                                                  | 界面下方显示整图修改相关按钮 |
| こ<br>()<br>()<br>()<br>()<br>()<br>()<br>()<br>()<br>()<br>() | 界面下方显示整线修改相关按钮 |
| 王』                                                            | 界面下方显示段修改相关按钮  |
| <b>:</b>                                                      | 界面下方显示点修改相关按钮  |
| <b>&gt;</b> 功能码                                               | 界面下方显示功能码相关按钮  |
|                                                               | 界面下方显示其它按钮     |

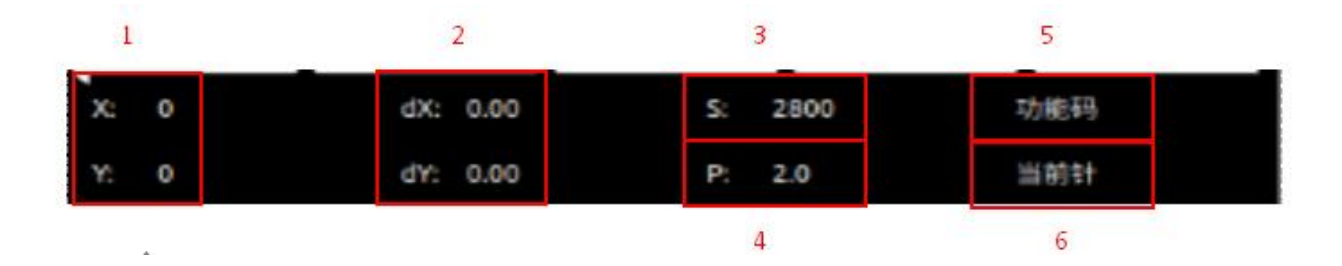

| 序号 | 项目   | 内容                                                                                    |
|----|------|---------------------------------------------------------------------------------------|
| 1  | 绝对坐标 | 表示从现在的机针位置到原点的绝对坐标。                                                                   |
| 2  | 相对坐标 | 表示现在的机针位置的相对坐标。                                                                       |
| 3  | 速度   | 表示当前点的缝制速度或空送速度。                                                                      |
| 4  | 针距   | 表示现在的要素缝制针迹长度。                                                                        |
| 5  | 要素种类 | 表示当前的要素种类。缝制数据时,显示该要素种类(空送、折线、曲线等)。机械控制命令时,显示该机械控制命令的种类<br>(剪线等)。                     |
| 6  | 落针种类 | 表示有关落针位置的种类。<br>花样开端,表示是图案的起点位置(原点)。<br>要素中途,表示是要素内的中途点(即不是顶点也不是要素终端)<br>顶点,表示是折线的顶点。 |

| 序号 | 项目 | 内容               |
|----|----|------------------|
|    |    | 要素终端,表示是要素的终端位置。 |
|    |    | 花样终端,表示是图案的最终位置。 |

#### 6.2 花样编辑

使用花样编辑功能,输入如下花样图案。

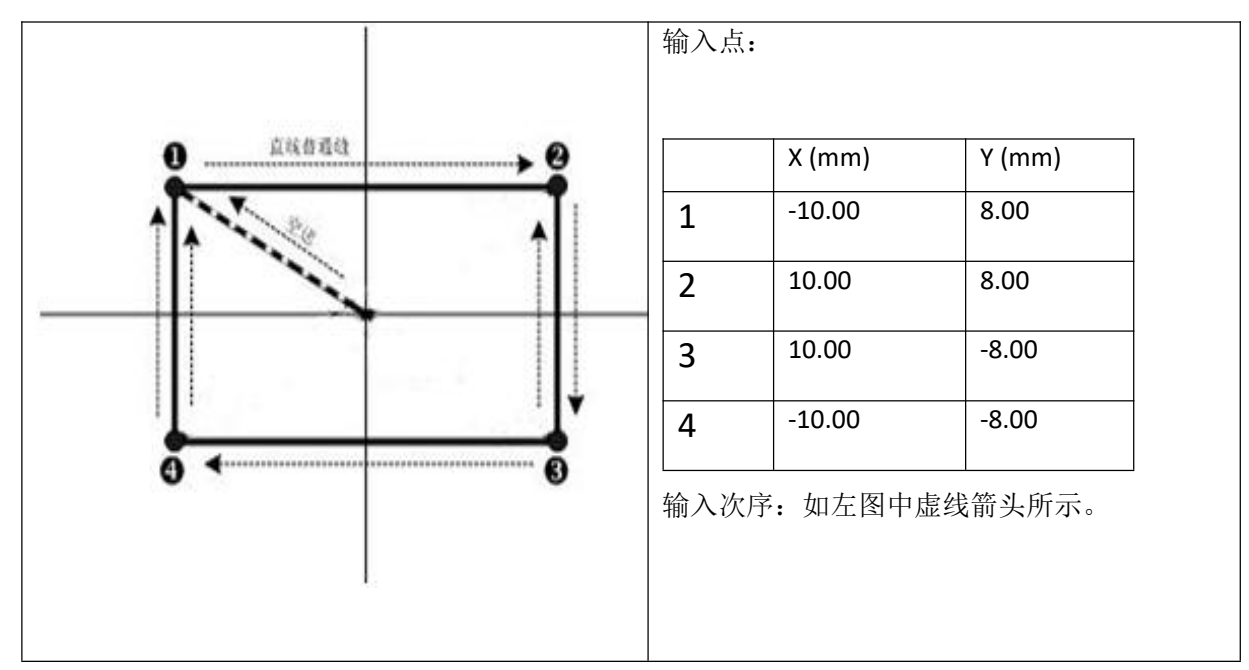

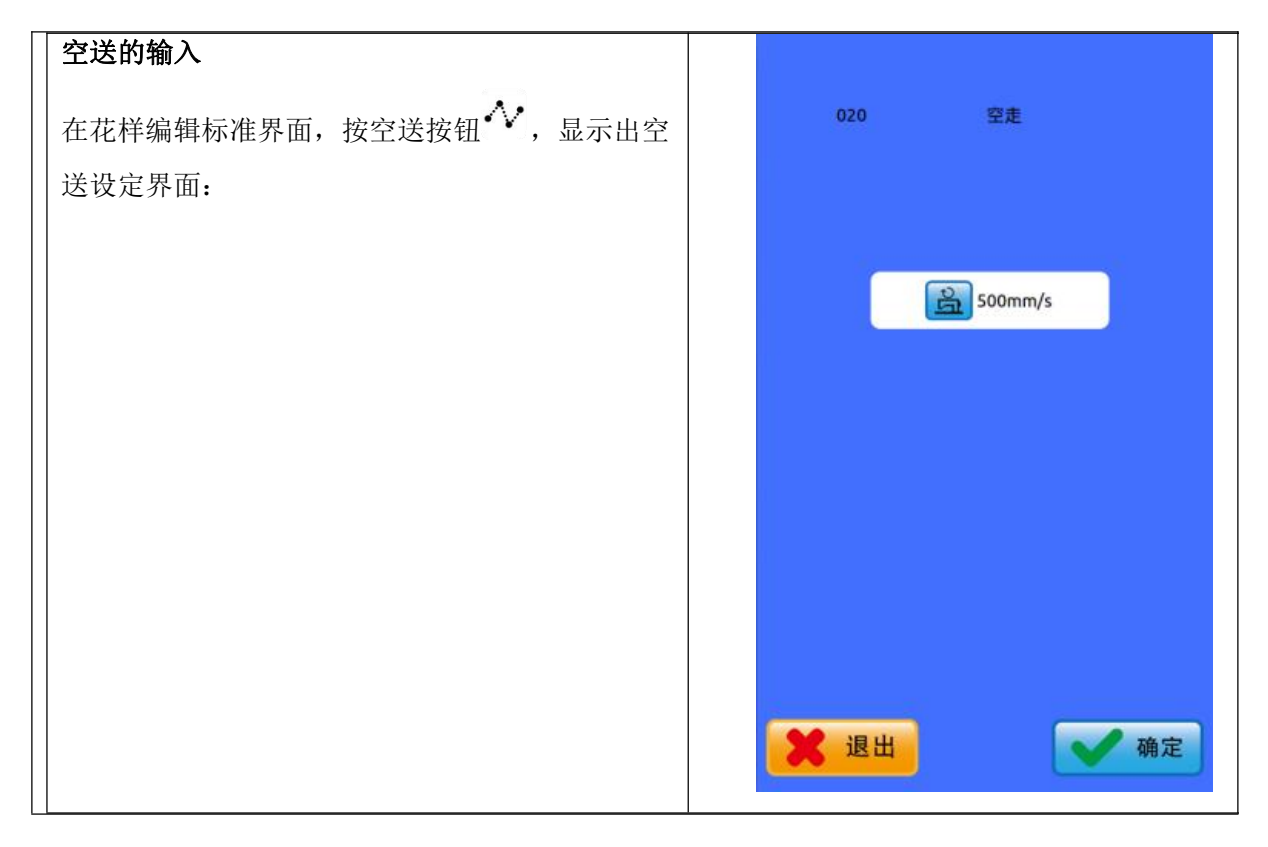

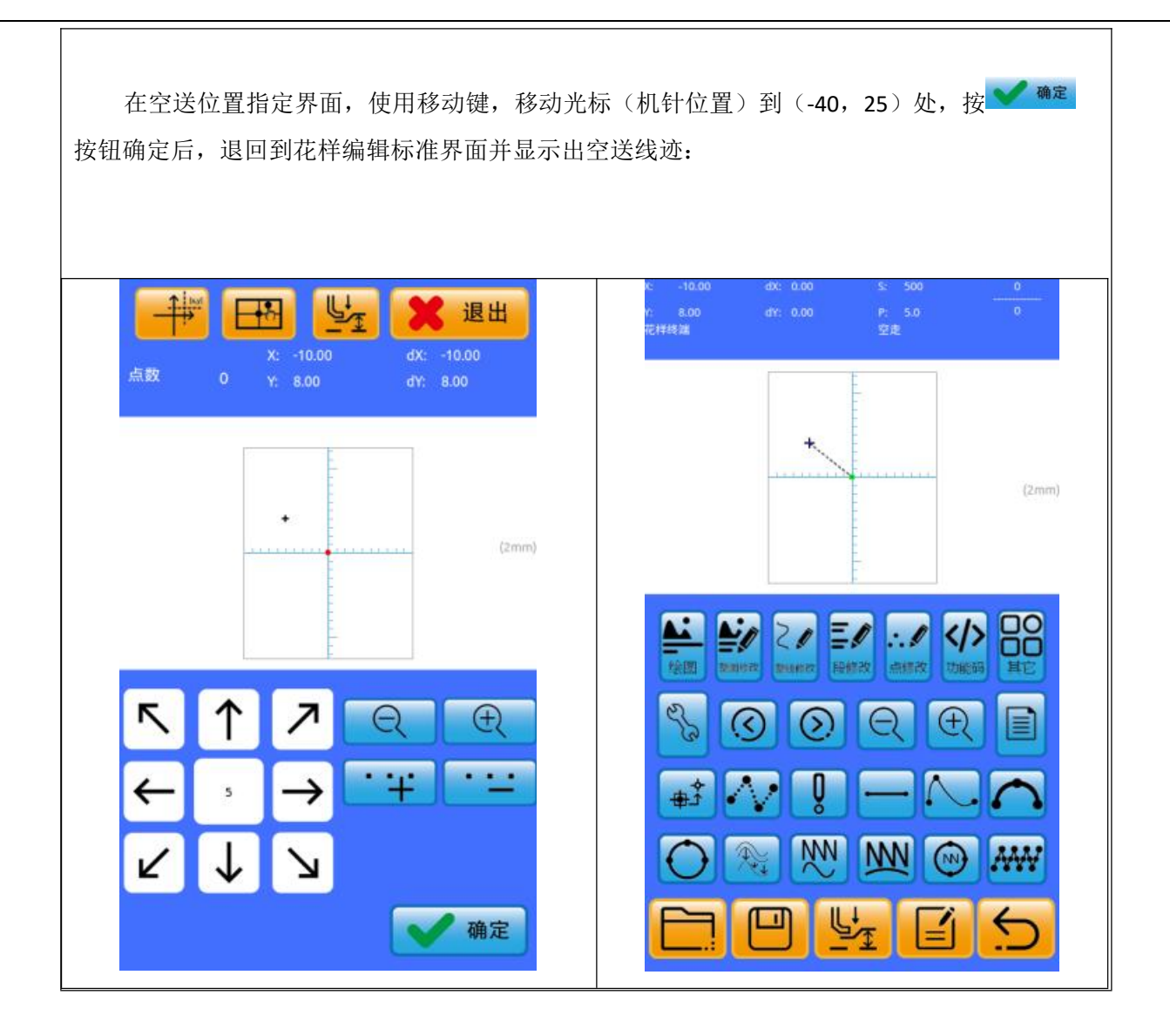

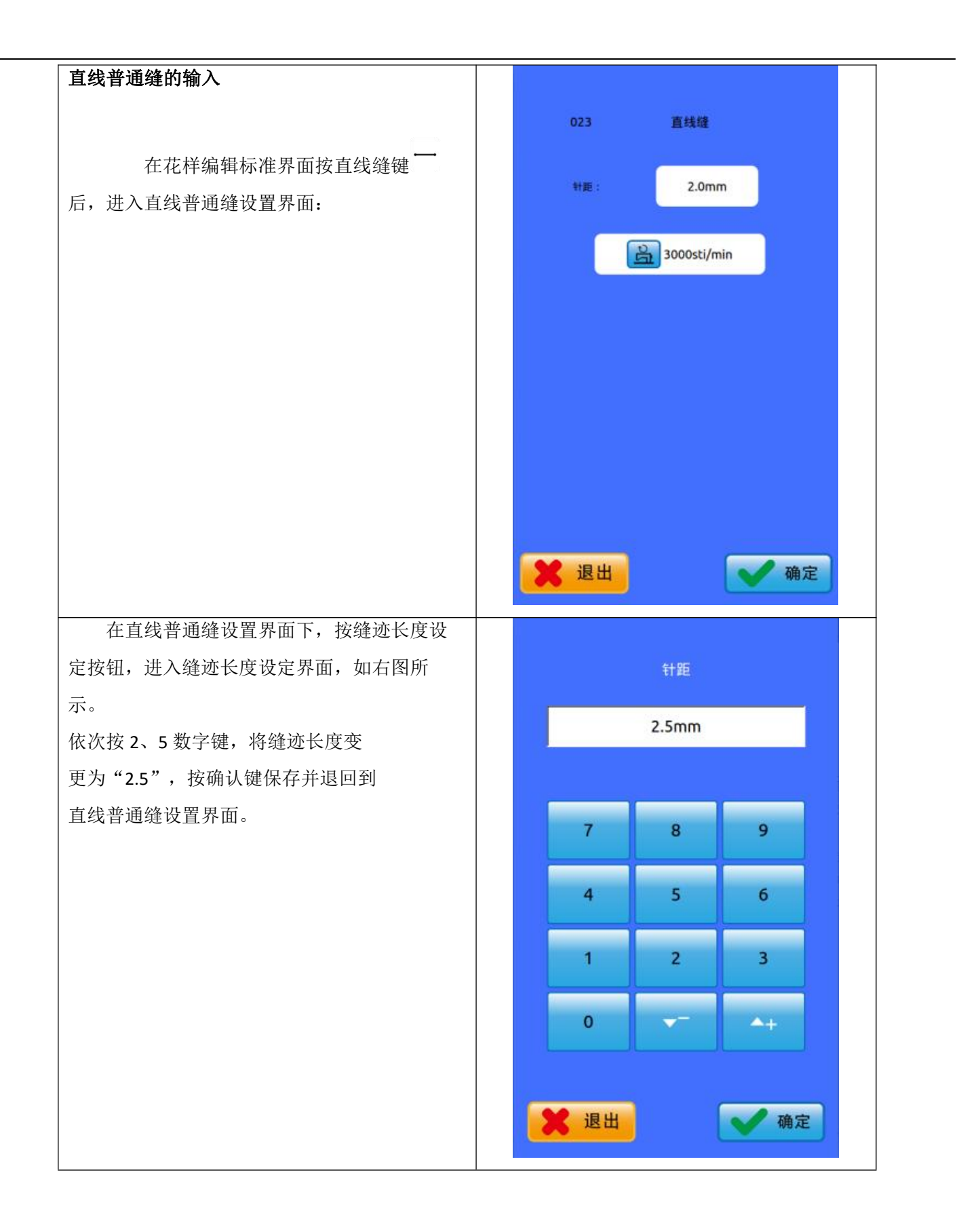

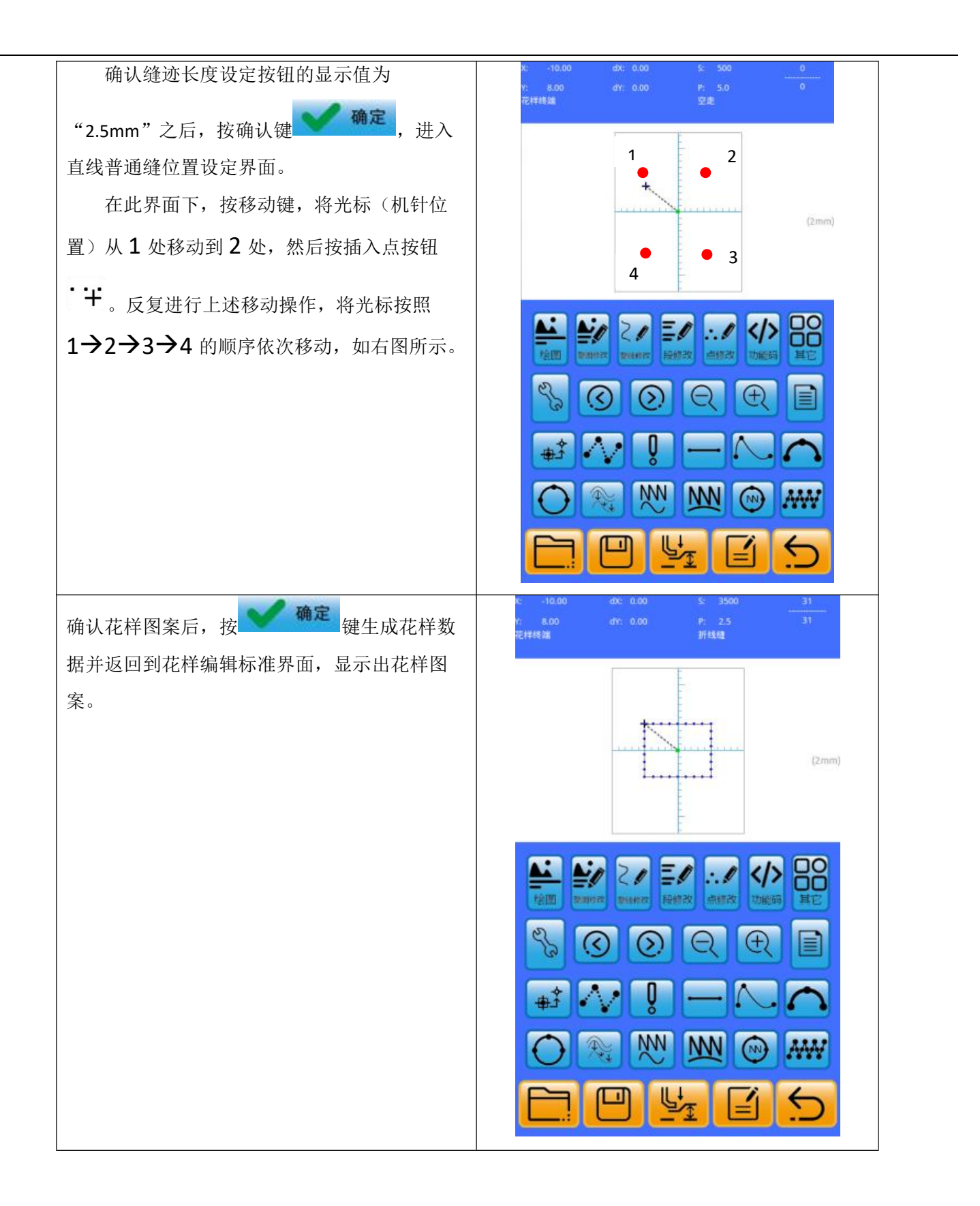

| 保存花样<br>按──按钮,进入图案花样保存界面,保存<br>编辑好的花样图案,如右图所示。<br>系统自动设定花样号码,用户也可以通过数 |   |                  | 201         |                   |
|-----------------------------------------------------------------------|---|------------------|-------------|-------------------|
| 字键盘输入希望值。按 确定 键后保存花样 图案。                                              |   | 7<br>4<br>1<br>0 | 8<br>5<br>2 | 9<br>6<br>3<br>▲+ |
|                                                                       | • | VDT<br>X 退出      |             | 写入图案              |

\_

### 6.3 退出花样编辑模式

| 在花样编辑标准界面下,按 退出 退出花样 |      |      |
|----------------------|------|------|
| 编辑,进入到菜里界面(如石图所示)。   |      |      |
|                      | 用户参数 | 辅助设置 |
|                      |      |      |
|                      | 花样编辑 | 机械参数 |
|                      |      |      |
|                      | 循环缝制 | 花样模板 |
|                      |      |      |
|                      |      | ман  |
|                      |      |      |
|                      |      |      |

# 7 设置

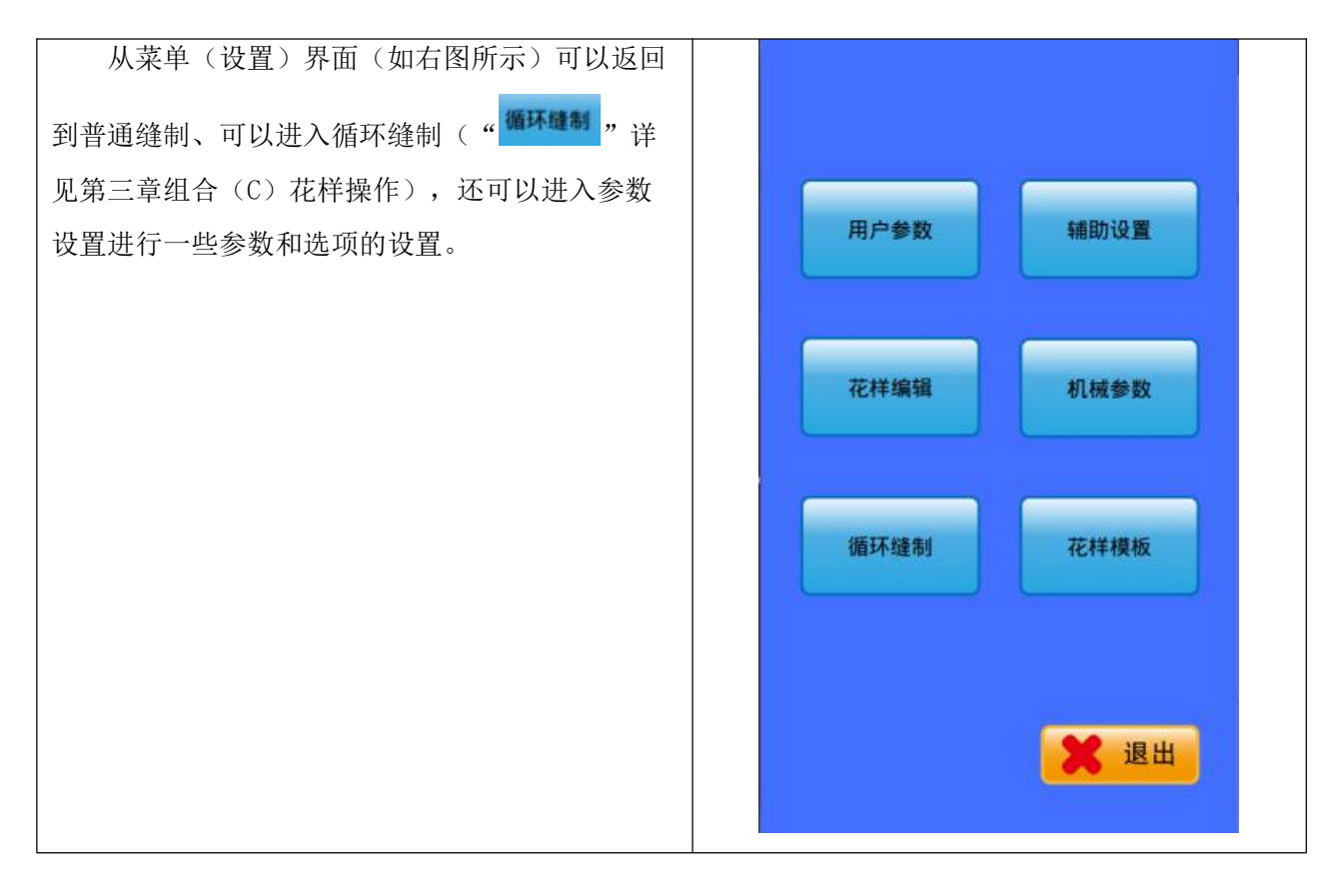

#### 7.1 机械参数

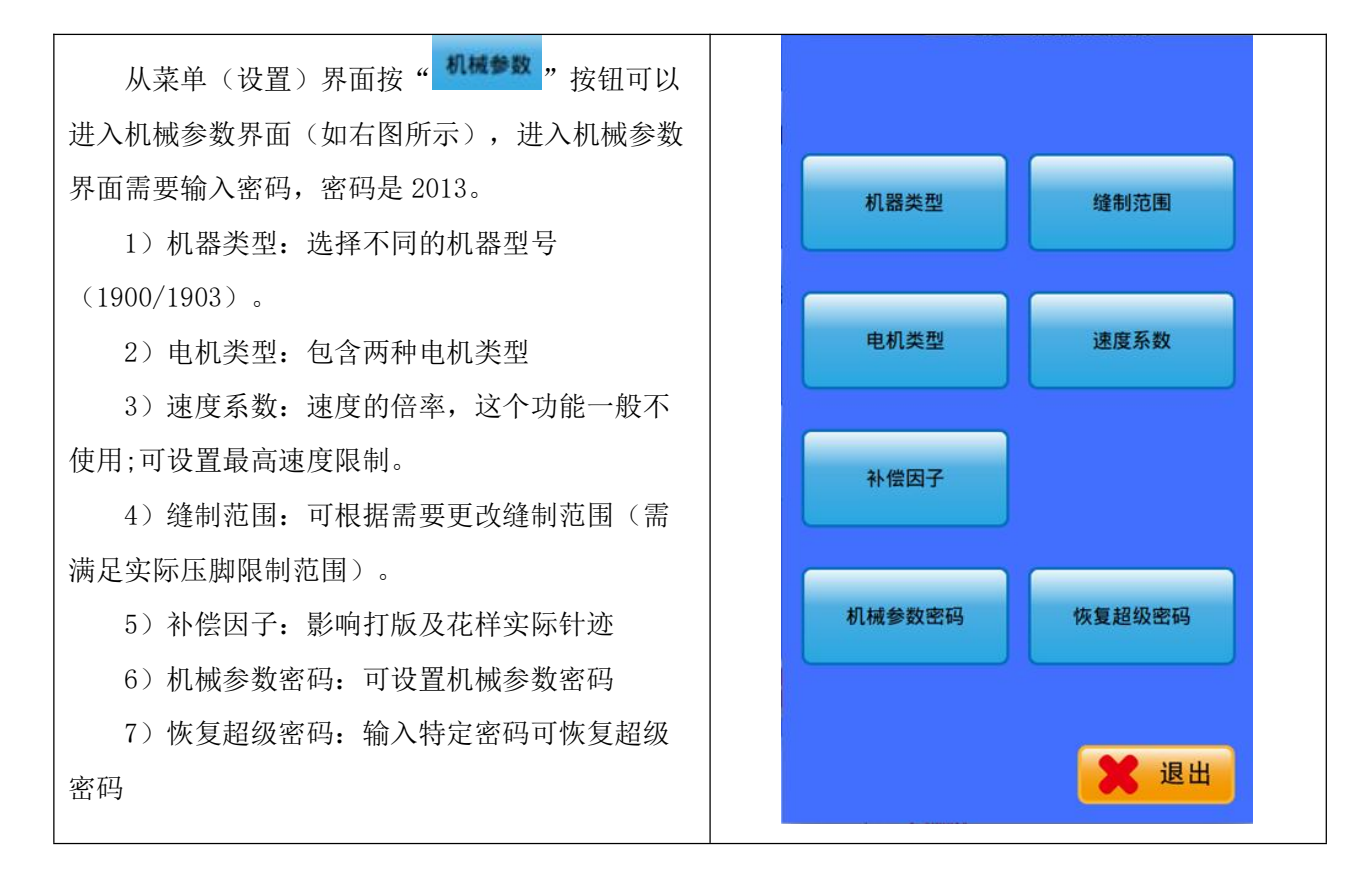

#### 7.2 参数设置

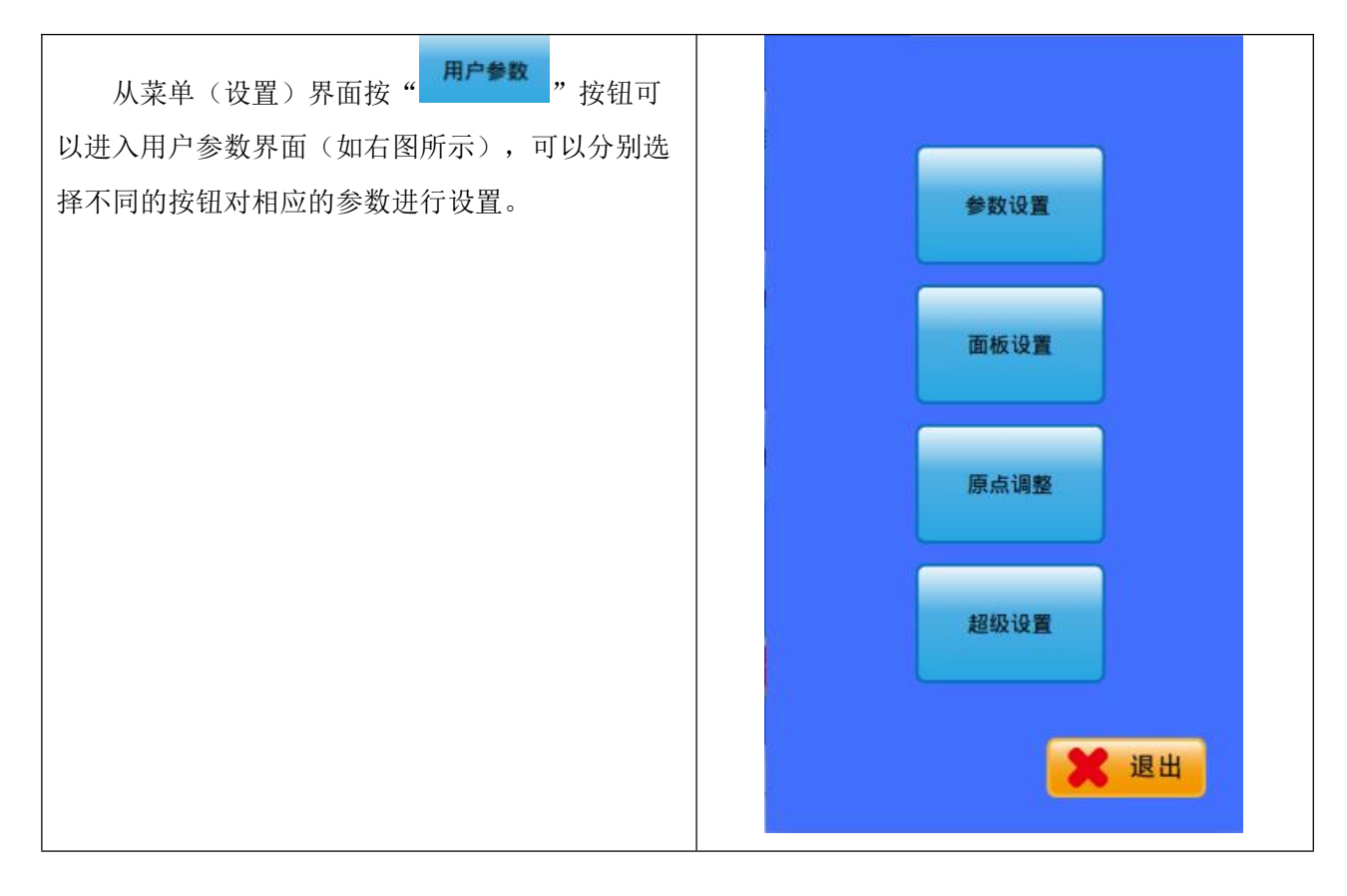

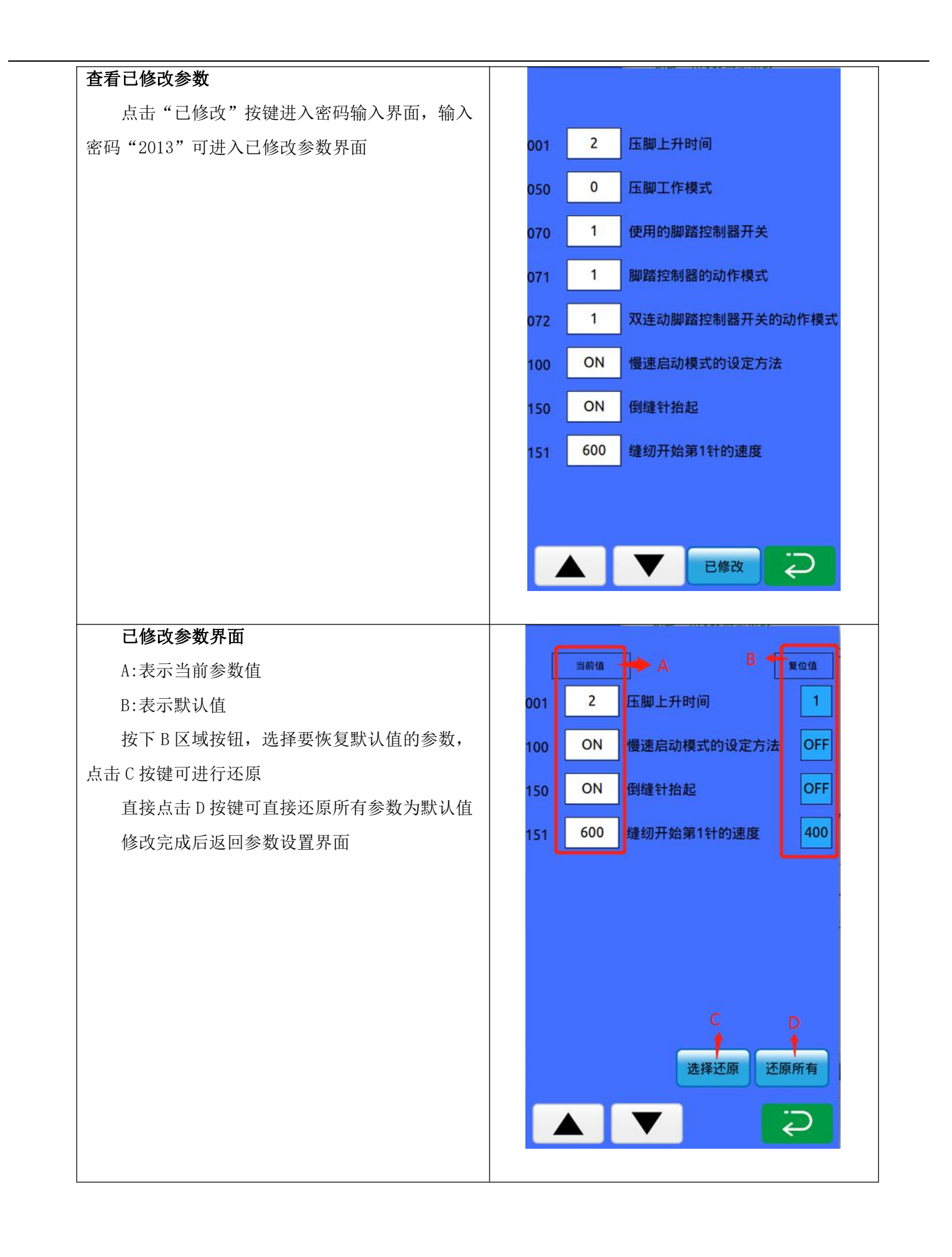

## 7.2.1 压脚设置

压脚设置参数说明如下表所示:

| 序号  | 参数名称                | 设定范围                | 初始值 | 设定内容                                                                                                    |
|-----|---------------------|---------------------|-----|----------------------------------------------------------------------------------------------------|
| 001 | 压框上升时间              | OFF/1/2             | 1   | <ul> <li>缝制完成后压框上升时间:</li> <li>OFF:不自动上升;</li> <li>1:在最后一针的位置上升;</li> <li>2:移动到缝纫开始处后上升;</li> </ul>                                                                                                    |
| 050 | 压脚工作模式              | 0/1-7/8/9-<br>11/12 | 0   | <ul> <li>压脚工作模式:</li> <li>0:标准模式;</li> <li>1-7:预留;</li> <li>8:一段式电动踏板;</li> <li>9-11:预留;</li> <li>12:一键启动。</li> <li>注意:设置为一键启动时,如果高级设置</li> <li>中 25 项(自动启)打开,并且基本设置1</li> <li>中 002(左右压脚下降动作)设置为8(抓板→延时→压板),那么可以自启动。</li> </ul> |
| 070 | 使用的脚踏控制器开关          | 1/2                 | 1   | 使用的脚踏控制器开关:<br>1:脚踏控制器开关(单踏)<br>2:双连动脚踏控制器开关(可选)                                                                                                    |
| 071 | 脚踏控制器的动作模式          | 1/2                 | 1   | 脚踏控制器的动作模式:<br>1: 二级压脚无效<br>2: 二级压脚有效                                                                                                    |
| 072 | 双连动脚踏控制器开关的动作<br>模式 |                     | 1   | 双连动脚踏控制器开关的动作模式                                                                                                    |
| 471 | 设定压脚/纽扣夹的上升位置       |                     | 14  | 设置压脚的高度,单位为 mm。                                                                                                    |
| 472 | 两端压脚的设定             |                     | 6   | 设置二级压脚的高度,单位为 mm。                                                                                                    |

## 7.2.2 起针速度设置

| 序号  | 参数名称            | 设定范围   | 初始值 | 设定内容                |
|-----|-----------------|--------|-----|---------------------|
| 100 | 慢速启动模式的设定<br>方法 | ON/OFF | OFF | 慢启动模式的设定方法<br>ON:开启 |

|     |           |                 |      | OFF: 关闭                                                                               |
|-----|-----------|-----------------|------|---------------------------------------------------------------------------------------|
| 151 | 缝纫开始第1针速度 | 200-3200sti/min | 800  | <ul><li>缝制开始第1针速度 范围</li><li>(200-3200sti/min)</li><li>单位: 100sti/min</li></ul>       |
| 152 | 缝纫开始第2针速度 | 200-3200sti/min | 1200 | <ul><li>缝制开始第 2 针速度 范围</li><li>(200-3200sti/min)</li><li>单位: 100sti/min</li></ul>     |
| 153 | 缝纫开始第3针速度 | 200-3200sti/min | 2500 | <ul> <li>缝制开始第 3 针速度 范围</li> <li>(200-3200sti/min)</li> <li>单位: 100sti/min</li> </ul> |
| 154 | 缝纫开始第4针速度 | 200-3200sti/min | 3200 | <ul><li>缝制开始第4针速度范围</li><li>(200-3200sti/min)</li><li>单位: 100sti/min</li></ul>        |
| 155 | 缝纫开始第5针速度 | ON/OFF          | 3200 | 禁止剪线动作<br>OFF:符合缝纫数据,进行剪线。<br>ON:所有的剪线动作无效。                                           |
| 991 | 慢启动       | 1-9             | 8    | 慢启动范围(1-9)                                                                            |

## 7.2.3 剪线设置

进入剪线设置界面需要输入密码,密码是 2013

| 序号  | 参数名称      | 设定范围           | 初始值 | 设定内容                                                     |
|-----|-----------|----------------|-----|----------------------------------------------------------|
| 164 | 禁止剪线动作    | ON/OFF         | OFF | 禁止剪线动作<br>OFF: 符合缝纫数据,进行剪线。<br>ON: 所有的剪线工作无效。            |
| 590 | 剪线速度      | 200~400sti/min | 280 | 剪线速度 200-400sti/min<br>单位(40sti/min)<br>初始默认值 280sti/min |
| 592 | 主马达最终速度   | 400/800sti/min | 800 | 主马达最终速度<br>400sti/min<br>800sti/min                      |
| 655 | 剪线角度调整(度) | -30-50 度       | 0   | 剪线角度调整范围(-30-50 度)<br>单位:1度。                             |

## 7.2.4 断线检测设置

| 序号 | 参数名称 | 设定范围 | 初始值 | 设定内容 |
|----|------|------|-----|------|
| 20 |      |      |     |      |

|      |        |        |    | 断线检测      |
|------|--------|--------|----|-----------|
| 962  | 断线检测   | ON/OFF | ON | OFF:关闭    |
|      |        |        |    | ON: 开启    |
|      |        |        |    | 断线检测针数 范围 |
| 1002 | 断线检测针数 | 1-30 针 | 4  | (1-30针)   |
|      |        |        |    | 单位:1针     |

# 7.2.5 其他设置

| 序号   | 参数名称              | 设定范围     | 初始值 | 设定内容                                                                                                    |
|------|-------------------|----------|-----|----------------------------------------------------------------------------------------------------|
| 150  | 倒缝针抬起             | ON/OFF   | OFF | 倒缝针抬起:<br>OFF: 无效<br>ON: 上轴停止时电机逆转, 针杆返回到最<br>上方的位置([注意事项]: 抬起倒缝针<br>时, 由于挑线杆会停止在比平时低的位,<br>因此开始缝纫的时候, 挑线杆要上升。所<br>以, 各别缝纫条件下会出现脱针的情<br>况。) |
| 260  | 全部送布时间调<br>整      | -80-80   | 0   | 全部送布时间调整范围<br>(-80-80)                                                                                                    |
| 500  | 底线夹线功能设<br>定      | ON/OFF   | OFF | 底线夹线功能设定:<br>ON: 有效<br>OFF: 无效                                                                                                    |
| 551  | 缝纫开始时面线<br>张力的打开  | ON/OFF   | OFF | 收线电磁铁使能:<br>ON: 有效<br>OFF: 关闭                                                                                                    |
| 553  | 收线电磁铁使能           | ON/OFF   | ON  | <ul><li>缝纫开始时面线张力的打开:</li><li>ON:有效</li><li>OFF:关闭</li></ul>                                                                                |
| 554  | 收线角度调整            | (-30~30) | 0   | 收线角度调整<br>范围(-30~30)                                                                                                    |
| 566  | 底线夹线装置是<br>否安装    | ON/OFF   | OFF | 底线夹线装置是否安装:<br>ON: 已安装底线夹线装置<br>OFF: 未安装底线夹线装置                                                                                              |
| 582  | 缝纫开始时紧固<br>面线张力   | ON/OFF   | ON  | <ul><li>缝纫开始紧固面线张力:</li><li>ON: 有效</li><li>OFF: 无效</li></ul>                                                                                |
| 584  | 收线角度调整            | -30~30   | 0   | 收线角度调整<br>范围(-30~30)                                                                                                    |
| 585  | 缝纫开始面线张<br>力值(紧固) | 0-500    | 255 | <ul><li>缝纫开始面线张力值(紧固)</li><li>范围(0-500)</li></ul>                                                                                           |
| 963  | 张力器模式             | 0/1      | 0   | <ul><li>张力器模式</li><li>0:手动张力器</li><li>1:电子张力器</li></ul>                                                                                     |
| 964  | 自动跑               | ON/OFF   | 0   | 自动跑:<br>ON:有效<br>OFF:无效                                                                                                    |
| 966  | 拨线方式              | 0/1/2    | 2   | 拨线方式:<br>0:无效<br>1:电子式<br>2:气动式                                                                                                    |
| 999  | 橡筋系数              | 0/1      | 0   | 橡筋系数:<br>0:0806 坐标系<br>1: 松紧带                                                                                                    |
| 1000 | 专用设备              | 0/5/6    | 0   | 专用外部设备<br>0: 无<br>5: Ready 信号                                                                                                    |

|             |          |         |         | 6: 自动 Ready 信号    |
|-------------|----------|---------|---------|-------------------|
| 1001        | 移动刚性     | 0~1     | 1       | 移动刚性<br>86×系列默认 0 |
|             |          | 01      | -       | 43×系列默认 1         |
|             |          |         |         | 倒踩开关              |
| 1003        | 倒踩开关     | 0~1     | 0       | 范围(0~1)           |
|             |          | • -     |         | 0: 倒踩九效           |
|             |          |         | 1: 倒踩急停 |                   |
|             |          |         |         | 推料延迟时间            |
| 1008        | 按料zī;日时间 | 10~1000 | 20      | 范围(10~1000ms)     |
|             | 推科延迟时间   |         |         | 单位: 10ms          |
|             |          |         |         | 初始默认值 20ms        |
|             |          |         |         | 自动联机开关            |
| 1009 自动联机开关 | 白动形扣工子   | ON/OFF  | 055     | ON: 开             |
|             | 日幼状机开大   |         | OFF     | OFF: 关            |
|             |          |         |         | 初始默认值 OFF         |

## 7.3 面板参数设置

| 参数名称           | 设定范围   | 初始值 | 设定内容                          |
|----------------|--------|-----|-------------------------------|
| 故障查询           | ON/OFF | OFF | 故障查询<br>OFF: 关闭<br>ON: 开启     |
| 提示音            | ON/OFF | ON  | 提示音<br>OFF:关闭<br>ON:开启        |
| 提示音使用默认音       | ON/OFF | OFF | 提示音使用默认音<br>OFF: 关闭<br>ON: 开启 |
| 音量             | 1-31   | 25  | 音量 范围 (1-31)                  |
| 默认音类型          | 1-3    | 1   | 默认音类型 范围(1-3)                 |
| 针迹显示           | ON/OFF | ON  | 针迹显示<br>OFF: 关闭<br>ON: 开启     |
| 打版移动时中压脚抬<br>起 | ON/OFF | ON  | 打版移动时中压脚抬起<br>OFF:关闭<br>ON:开启 |

### 7.4 超级设置

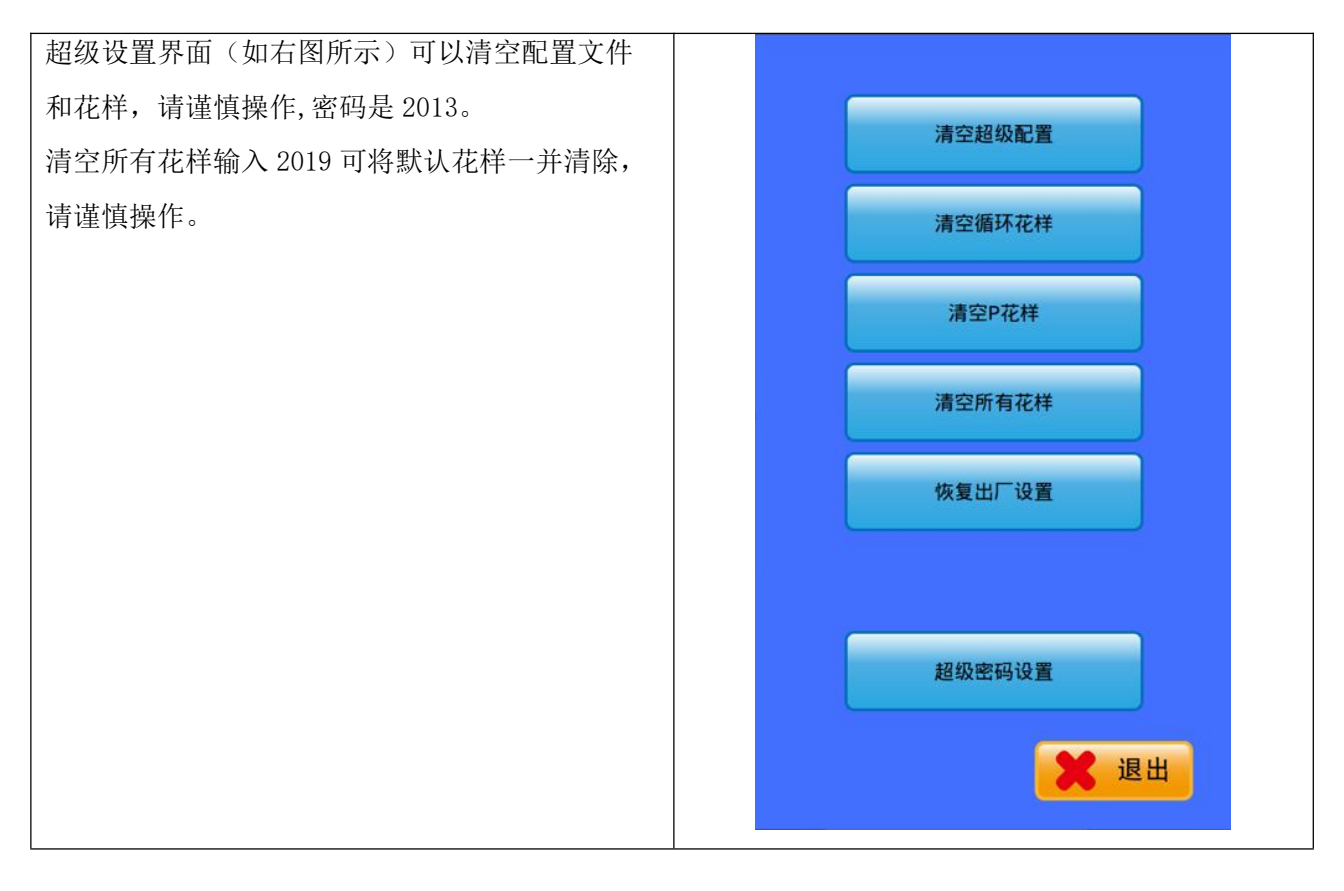

### 7.5 原点调整

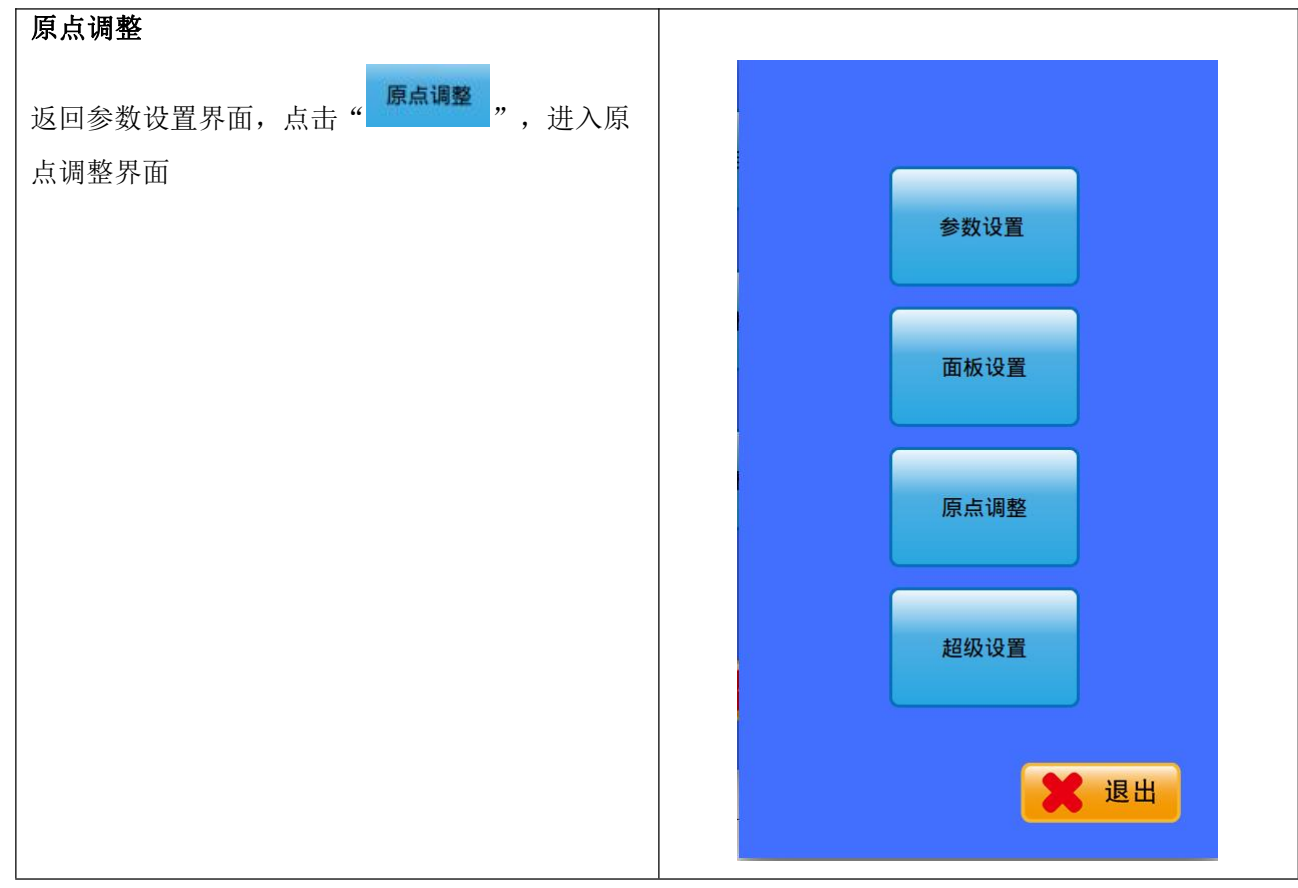

# 7.5.1 马达原点调整

| 进入原点调整界面               |                                        |
|------------------------|----------------------------------------|
| A:马达原点调整               |                                        |
| B:主轴原点调整               |                                        |
|                        | 马达原点调整 🔶 🛧                             |
|                        | 主轴原点调整 🔶 🖶                             |
|                        |                                        |
|                        | Ş                                      |
| XYZ 原点调整<br>按下需要调整的量,按 | 1: 0 x原点位置<br>2: 0 Y原点位置<br>3: 0 Z原点位置 |
|                        | - +                                    |

## 7.5.2 主轴原点调整

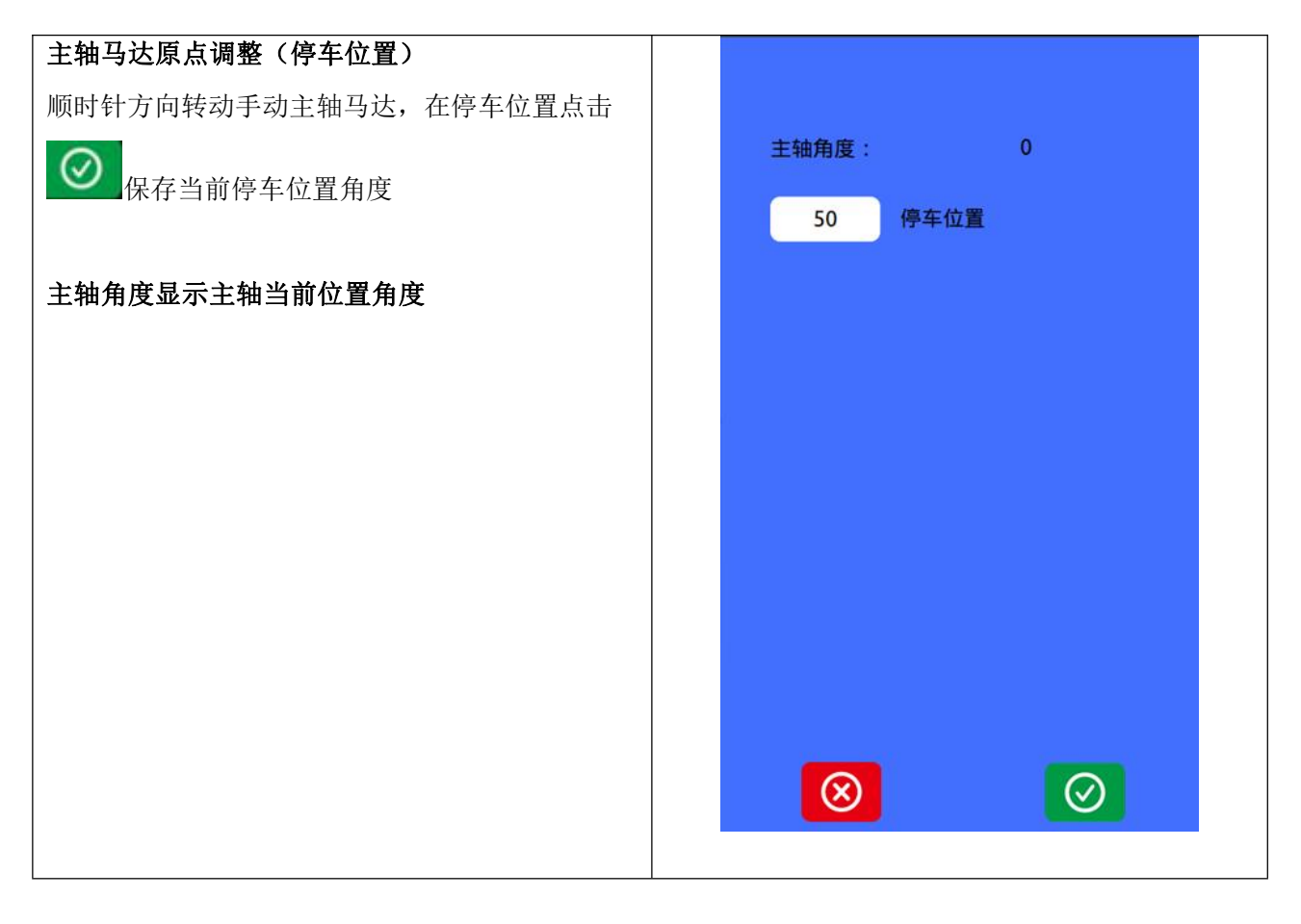

# 8花样模板

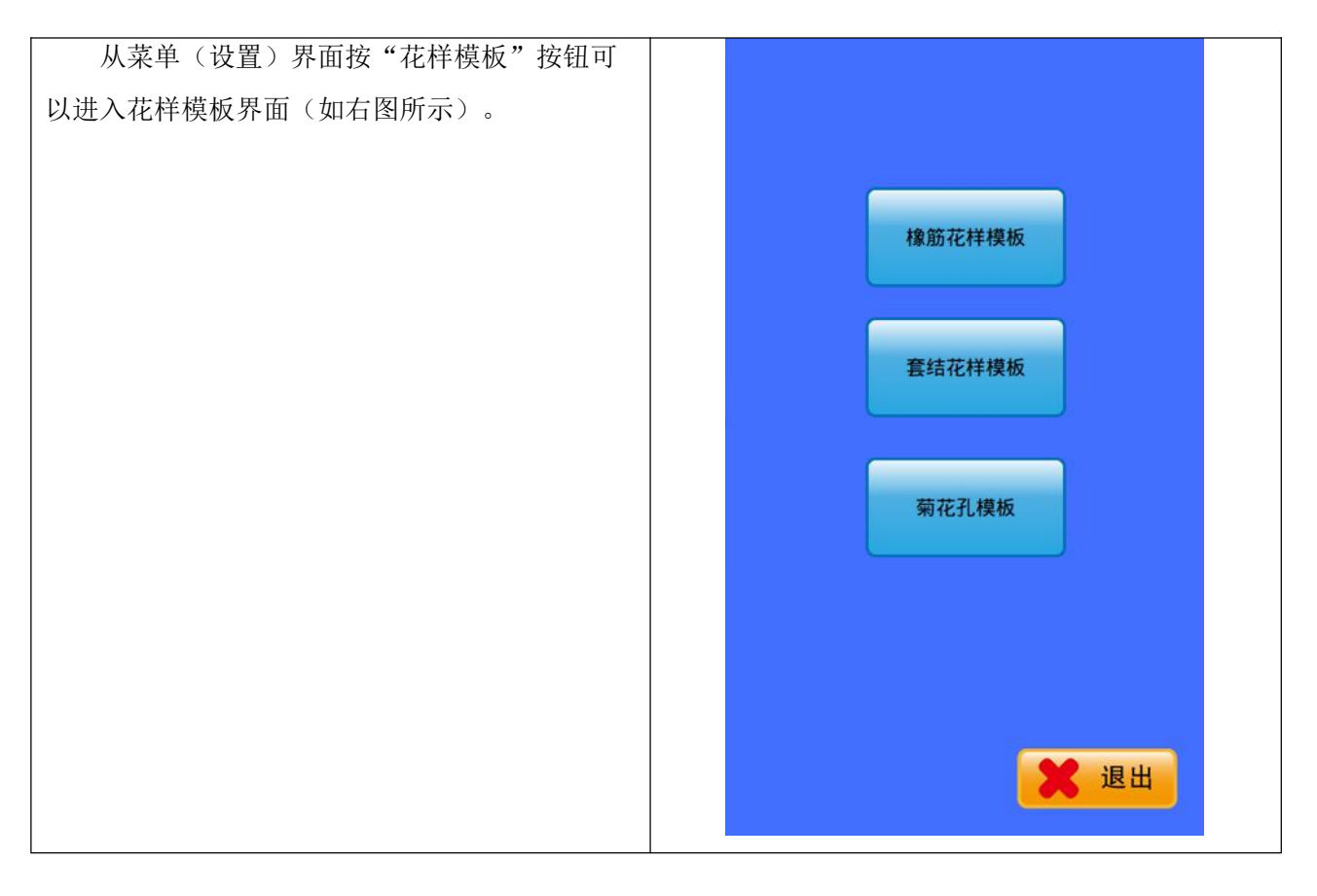

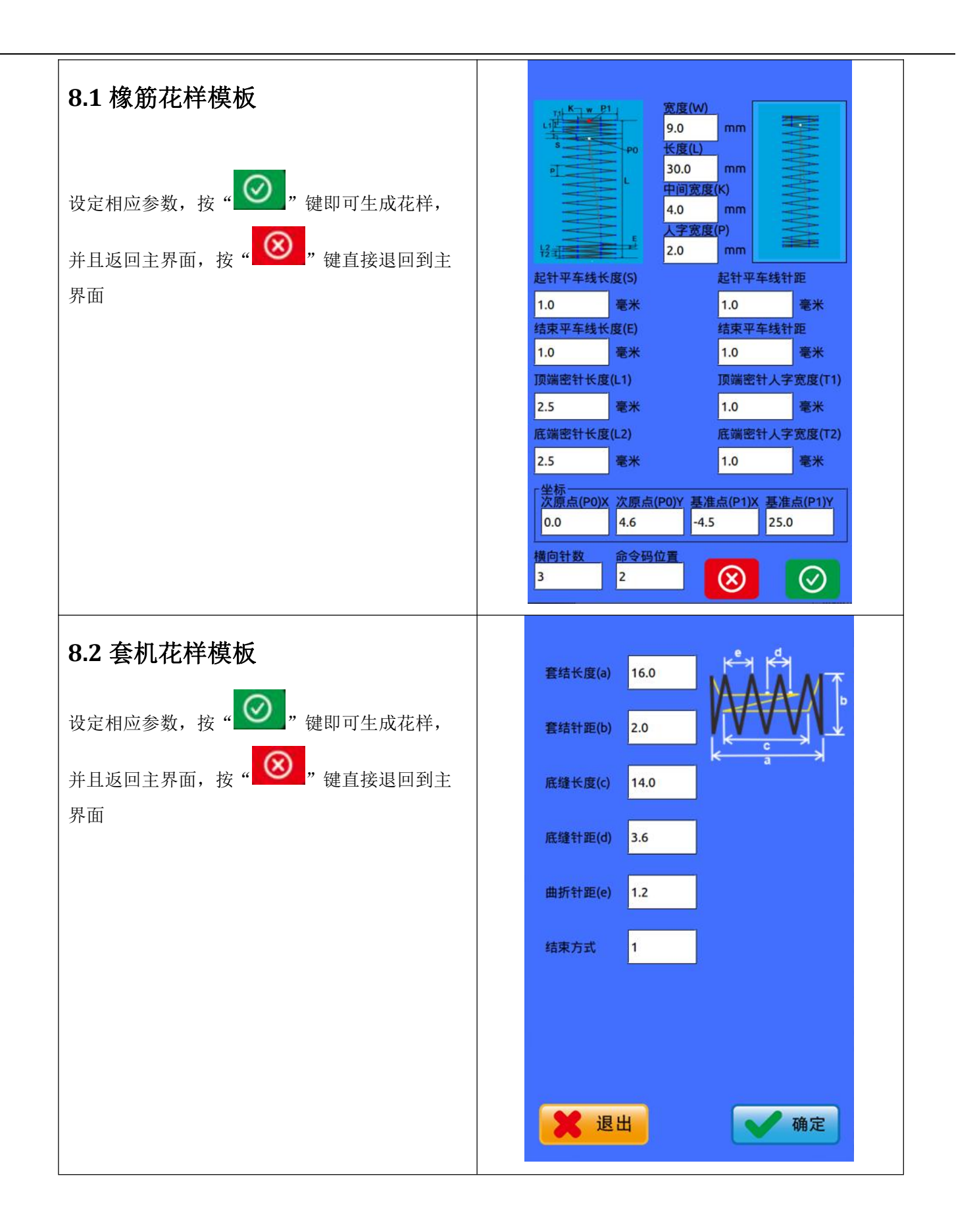

| 8.3 菊花孔花样模板                       | -菊花眼第1层(mm)                                                      |
|-----------------------------------|------------------------------------------------------------------|
| 设定相应参数,按" 🟏 "键即可生成花样,并            | 4.5 15 cr 201                                                    |
| 且返回主界面,按" <b>※</b> "键直接退回到主界<br>面 | 外径(a) 内径(b) 菊花眼针数(c)<br>7.5 2 56                                 |
|                                   | - 菊花眼第2层(mm)                                                     |
|                                   | 圆直径 (d) 圆针数(c1)<br>6 15 cr 种植 a                                  |
|                                   | 外径(a) 内径(b) 菊花眼针数(c)                                             |
|                                   | 8.5 2 85                                                         |
|                                   | 坐标     基准点X     基准点Y     次原点X     次原点Y       0     0     0     0 |

# 9 辅助设置

### 9.1 日期设置

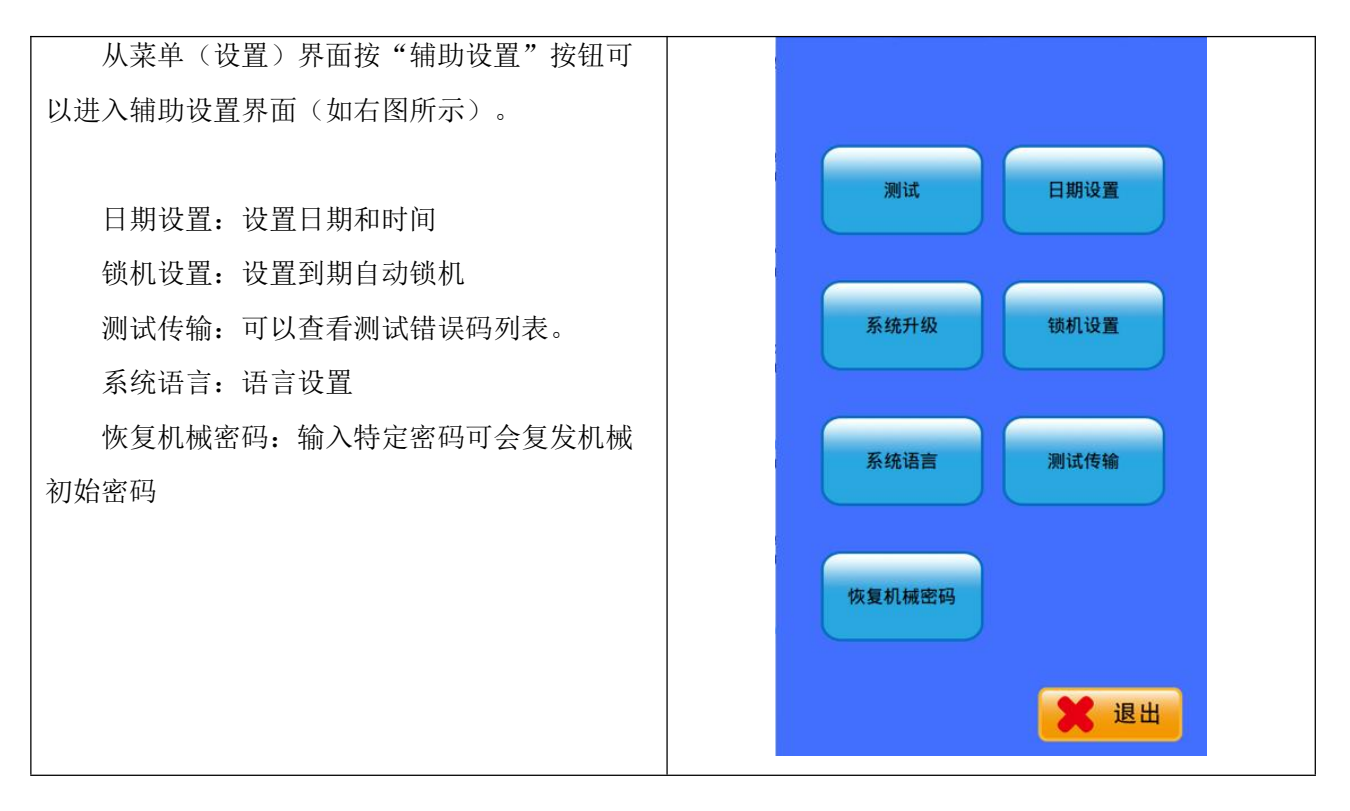

### 9.2 语言设置

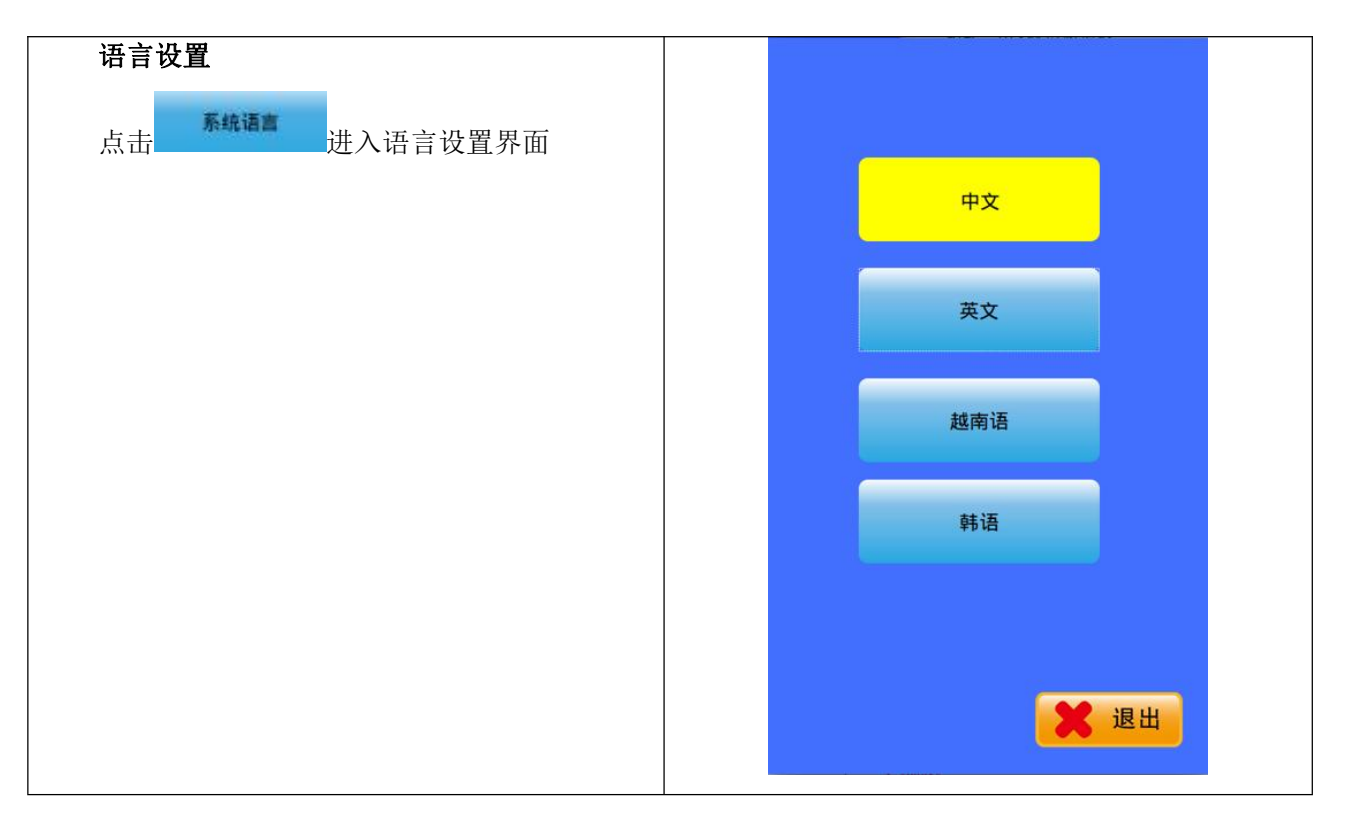

#### 9.3 测试

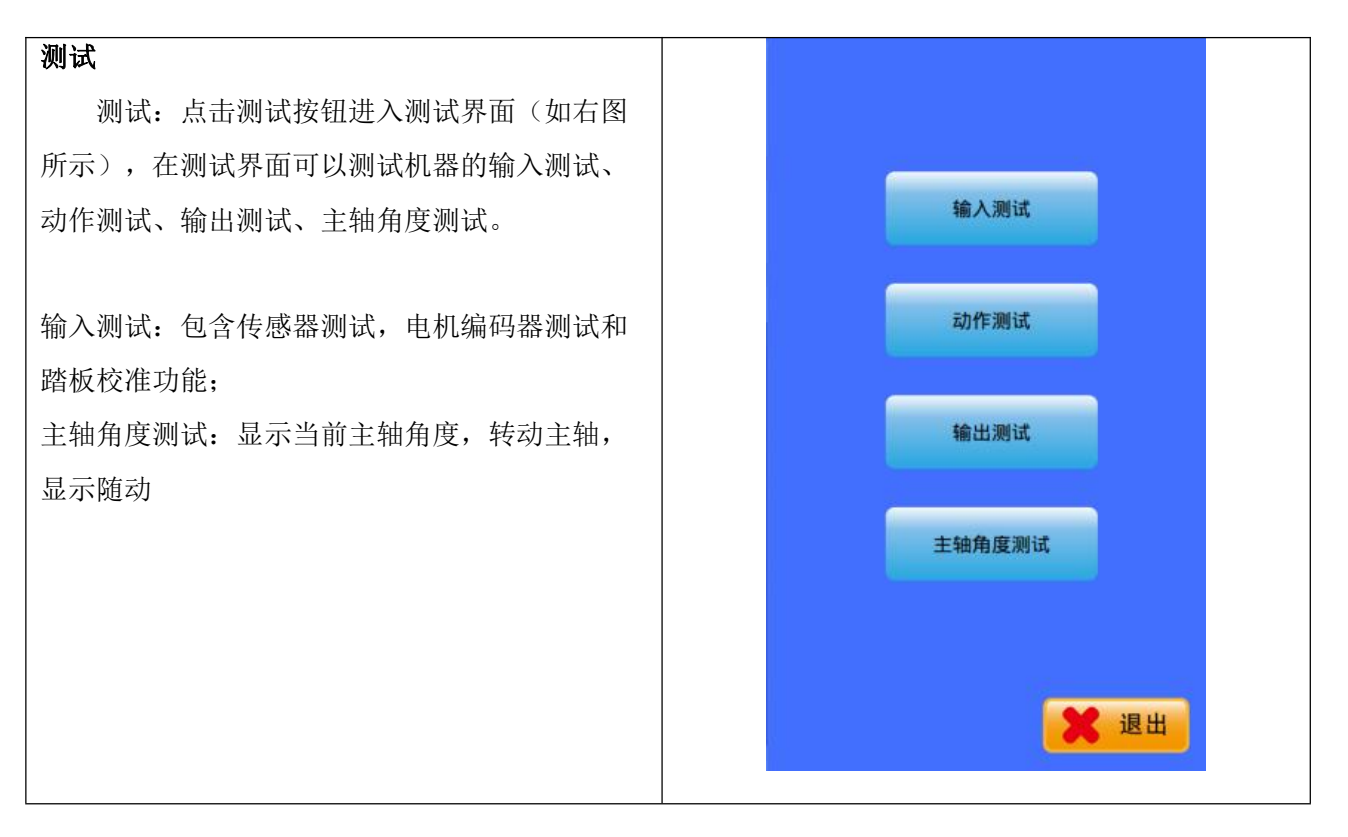

### 9.3.1 输入测试

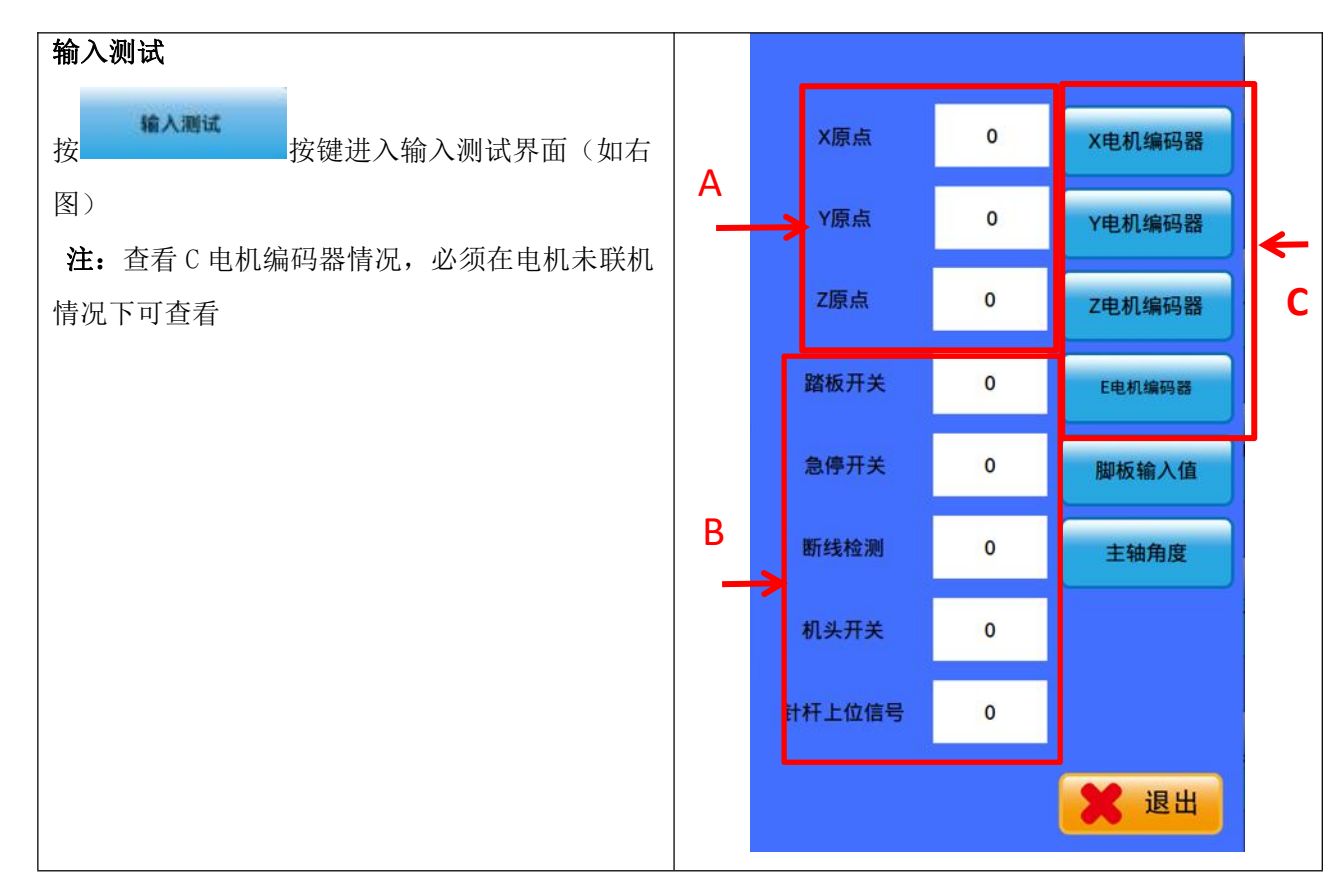

#### 9.3.2 踏板校准

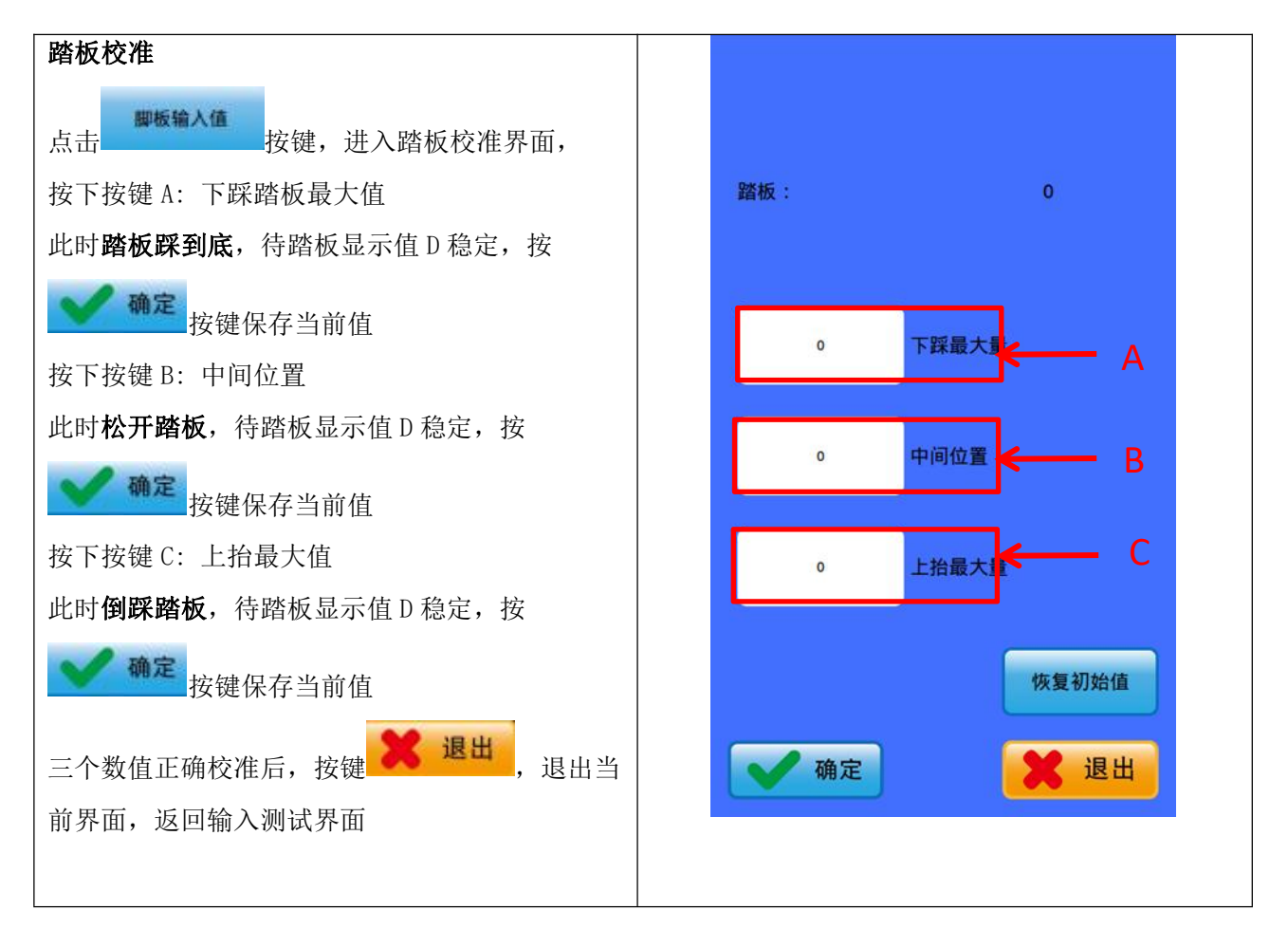

#### 9.4 系统升级

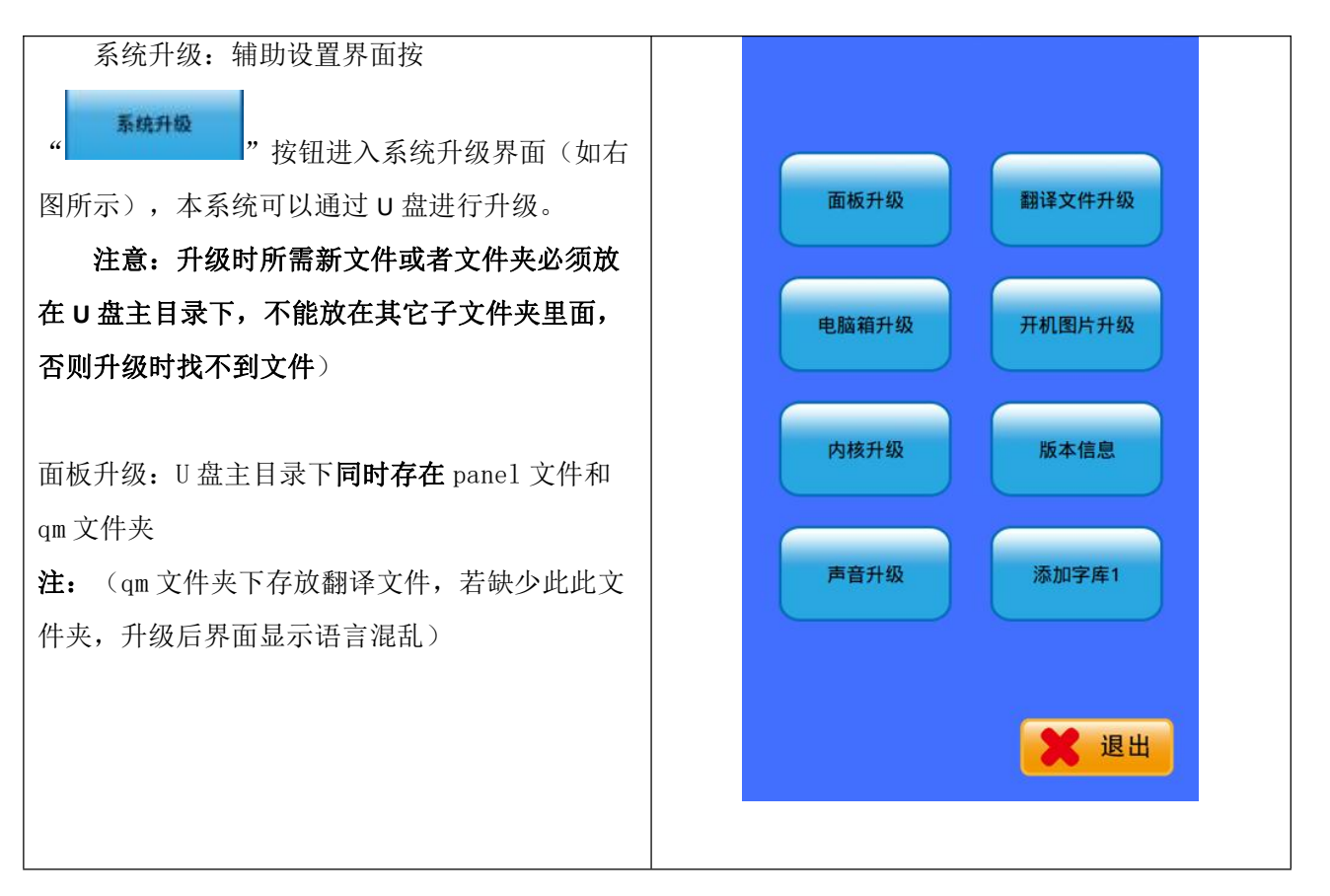

1) 面板升级:升级前需要将新版本程序 panel 文件和 qm 文件夹一起复制到 U 盘主目录,将 U 盘插入面板,然后通过

2)电脑箱升级:升级前需要将新版本程序 nc.bin 文件复制到 U 盘主目录。其它操作与面板升级类似。
 注意: 430/438/1900/1903 机型文件为 STNC430. BIN, 0806 机型文件为 nc. bin

3) 内核升级:升级前需要将新版本程序 conprog.bin 文件复制到 U 盘主目录。其它操作与面板升级类似。

4)翻译文件升级:升级前需要将新版本程序 qm 文件夹复制到 U 盘主目录。其它操作与面板升级类似。

5) 开机图片升级:升级前需要将新版本程序 LOGO.bin 文复制到 U 盘主目录。其它操作与面板升级类似。

6) 版本信息:升级前查看旧版本信息。

注意:将新文件复制到 U 盘时有的电脑不显示.bin 后缀名,这时候不需要去更改,直接复制即可。

# 10 误码表

#### 主轴马达方面的故障

| 错误代码 | 原因和处理方法                               |
|------|---------------------------------------|
| E100 | 通知出现后,若不添加润滑脂(不进行清除工作的操作),缝纫机继续使用一段时  |
| 100  | 间后,此显示再会出现。添加润滑脂,然后执行清除工作的操作。         |
| F111 | 缝纫机停止时,停车位置不正确。                       |
|      | 切断电源,确认剪线装置或者缝纫机电机是否出现异常现象。           |
| E112 | 缝纫过程中主马达错误                            |
| E113 | 针杆未在上位停止位置,转动缝纫机手轮直到错误显示消失            |
| E121 | 剪线无法完成。切断电源,确认固定刀、移动刀的刀刃部分是否出现刮痕或受损。  |
| F130 | 缝纫主马达非正常停止或者同步显示器不良。切断电源,旋转皮带轮确认缝纫机是  |
| 2100 | 否锁定。确认电源电机主板的插排P11,上轴电机插排4P的插头状况是否良好。 |
| E131 | 同步显示器接触不良。切断电源,确认电机主板插盘P11的插头状况是否良好。  |
| F132 | 发现缝纫机主马达非正常旋转切断电源,确认电机主板插盘P11的插头状况是否良 |
| 2102 | 好。                                    |
| F133 | 缝纫主马达停止位置不良。切断电源,确认电机主板插盘P11的插头状况是否良  |
| 2100 | 好。                                    |
|      | 缝纫机主马达非正常升温或者温度传感器运转不良。切断电源,确认缝纫机电机状  |
| E150 | 况。(如果反复进行短运针数(15针一下)的缝纫数据缝纫(短周期),上轴电机 |
|      | 过热,就有发生[E150]故障的可能。)                  |

#### 送布方面的故障

| 错误代码 | 原因和处理方法                              |
|------|--------------------------------------|
| E200 | 无法检测X脉冲马达的原点。X方向位置传感器非正常,或者X编码器接触不良。 |
| E203 | X电机电流过大。X马达故障或马达控制电路板板故障。            |
| E207 | X电机无法移动。X方向压脚卡死; X马达编码器或X马达故障;       |
| E208 | X电机失控。X马达编码器故障。                      |
| E210 | Y找不到原点。Y方向位置传感器非正常,或者X编码器接触不良。       |
| E213 | Y电机电流过大。Y马达故障或马达控制电路板板故障。            |
| E217 | Y电机无法移动。Y方向压脚卡死;Y马达编码器或X马达故障;        |
| E218 | Y电机失控。Y马达编码器故障。                      |

#### 压脚方面的故障

| 错误代码 | 原因和处理方法                             |
|------|-------------------------------------|
| E300 | 抬压脚电机找不到原点。电机安装位置错误,或者抬压脚电机编码器接触不良。 |
| E303 | 抬压脚电机电流过大。马达故障或马达控制电路板板故障。          |
| E307 | 抬压脚电机无法移动。压脚卡死;编码器或马达故障;            |
| E308 | 抬压脚电机失控。马达编码器故障。                    |

#### 通信或记忆存储器方面的故障

| 错误代码 | 原因和处理方法              |
|------|----------------------|
| E410 | 检测出主板和控电板主板之间的通信错误。  |
| E410 | 切断电源,再次接入电源。         |
| E420 | 未插入存储工具。             |
| E420 | 按 RESET 键, 排除错误。     |
|      | 由于数据内容不正确无法使用,或者无数据。 |
| E421 | 按RESET键,排除错误。        |
|      | 确认存储工具中是否存入该式样序号的数据。 |
|      | 读取存储工具信息时发生错误。       |
| E422 | 按RESET键,排除错误。        |
|      | 确认存储工具内的数据。          |
|      | 存储工具内空间不足。           |
| E424 | 按RESET键,排除错误。        |
|      | 使用其他存储工具。            |
|      | 写入存储工具时发生错误。         |
| F425 | 按RESET键,排除错误。        |
|      | 请使用指定存储工具。           |
|      | 确认是否是禁止写入,或者是否有空间。   |
|      | 注册在循环程序中的式样被删除。      |
| E427 | 按RESET键,排除错误。        |
|      | 重新注册循环程序,添加式样。       |
|      | 设定在程序中的式样被删除。        |
| E428 | 按RESET键,排除错误。        |
|      | 重新设定程序,添加花样。         |
| F440 | 主板数据存储异常。            |
|      | 切断电源,并重新接入电源。        |

#### 数据编辑方面的故障

| 错误代码 | 原因和处理方法                              |
|------|--------------------------------------|
|      | 做扩大设定之后,缝纫数据超过可以缝纫的区域。               |
| E500 | 按RESET键,排除错误。                        |
|      | 再次设定扩大倍率或者缝纫区域。                      |
|      | 做扩大设定之后,数据螺距超过最大螺距12.7mm。            |
| E502 | 按RESET键,排除错误。                        |
|      | 再次设定扩大倍率。                            |
|      | 程序数据出现异常。                            |
| 5510 | 按RESET键,排除错误。                        |
| E310 | 从存储工具中重新读取程序数据,或者重新输程序数据。            |
|      | (重机打板格式的花样无法进行添加张力代码段操作)             |
|      | 无法正确读取存储开关文件夹。                       |
| E581 | 复制前机种和复制后机种不正确。(438F的数据有读取到430F的可能性) |
|      | 按RESET键,排除错误。                        |
|      | 请读取同一机种的数据。                          |

#### 装置方面的故障

| 错误代码 | 原因和处理方法                                              |
|------|------------------------------------------------------|
| E600 | 发生面线断裂。按RESET键,排除错误。按KEY_STEP_BACK键后移动压脚,可以继续<br>缝纫。 |
| E690 | 抓线电机或中压脚电机找不到原点。电机安装位置错误或编码器故障。                      |
| E693 | 抓线电机或中压脚电机过流。                                        |
| E697 | 抓线电机或中压脚电机无法移动。电机卡死,或编码器故障。                          |
| E698 | 抓线电机或中压脚电机失控。电机编码器故障。                                |
|      | 基板方面的故障                                              |
| E700 | 电源电压异常上升。切断电源,确认输入电压。                                |
| E701 | 缝纫机主马达驱动电压异常上升。切断电源,确认电压                             |
| E705 | 电源电压异常下降。切断电源,确认输入电压。                                |
| E710 | 缝纫主马达检出异常电流。切断电源,确认缝纫机是否出现异常。                        |
| E711 | 脉冲电机检出异常电流。切断电源,确认压脚/纽扣夹的运转是否出现异常。                   |

| 内部错误 | E901              | \E902 | \E903 | \E904 | \E905 | \E911 | \E912 | \E913 | \E820 | \E821 | \E822 | \E850 |
|------|-------------------|-------|-------|-------|-------|-------|-------|-------|-------|-------|-------|-------|
|      | 检查机箱内所有接地线是否可靠连接。 |       |       |       |       |       |       |       |       |       |       |       |

# 1900 花样一览表

| 世代日 团长 |                                         | 长高     |       | 世界日 | 因长                                      | 长      | 高     |
|--------|-----------------------------------------|--------|-------|-----|-----------------------------------------|--------|-------|
| 化件写    |                                         | (mm)   | (mm)  | 化件亏 |                                         | (mm)   | (mm)  |
| 1      | 111111111111111111111111111111111111111 | 24mm   | 3mm   | 2   | 100000000000000000000000000000000000000 | 10.5mm | 2mm   |
| 3      | ·                                       | 16mm   | 2.4mm | 4   | r                                       | 24mm   | 3mm   |
| 5      | 177777777                               | 10.4mm | 2mm   | 6   | P                                       | 16mm   | 2.4mm |
| 7      | 1444444444                              | 10.4mm | 2mm   | 8   | P                                       | 16mm   | 2.4mm |
| 9      | *************************************** | 24mm   | 3mm   | 10  | <del></del>                             | 24mm   | 3mm   |
| 11     | 144444                                  | 6.4mm  | 2.4mm | 12  | <del></del>                             | 6.3mm  | 2.4mm |
| 13     | 1)                                      | 6.4mm  | 2.4mm | 14  |                                         | 8mm    | 2mm   |
| 15     |                                         | 8mm    | 2.2mm | 16  | WWW                                     | 8.3mm  | 2mm   |
| 17     |                                         | 10mm   | 0mm   | 18  |                                         | 10mm   | 0mm   |
| 19     |                                         | 25.2mm | 0mm   | 20  |                                         | 24.8mm | 0mm   |
| 21     |                                         | 25.2mm | 0mm   | 22  |                                         | 35mm   | 0mm   |
| 23     | WWWW                                    | 4mm    | 20mm  | 24  | MMMMM                                   | 4mm    | 20mm  |
| 25     | WWWW                                    | 4mm    | 20mm  | 26  |                                         | 4mm    | 20mm  |
| 27     |                                         | 0mm    | 20mm  | 28  |                                         | 0mm    | 10mm  |

| 龙栏号 | 图样          | K      | 高     | 龙栏号 | <b></b>                                 | K     | 高     |
|-----|-------------|--------|-------|-----|-----------------------------------------|-------|-------|
|     |             | (mm)   | (mm)  |     |                                         | (mm)  | (mm)  |
| 29  |             | 0mm    | 20mm  | 30  |                                         | 0mm   | 20mm  |
| 31  |             | 10mm   | 7mm   | 32  |                                         | 12mm  | 7mm   |
| 33  |             | 10.2mm | 6mm   | 34  | $\bigcirc$                              | 12mm  | 6mm   |
| 35  | (MININIMAN) | 7mm    | 10mm  | 36  | <b>WINNERWAN</b>                        | 7mm   | 10mm  |
| 37  | *****       | 24mm   | 3mm   | 38  | P~~~~~                                  | 8mm   | 2mm   |
| 39  |             | 11.8mm | 12mm  | 40  |                                         | 12mm  | 12mm  |
| 41  |             | 2.4mm  | 20    | 42  | *******                                 | 2.4mm | 25mm  |
| 43  | *******     | 2.4mm  | 25mm  | 44  | *******                                 | 2.4mm | 30mm  |
| 45  |             | 2.4mm  | 30mm  | 46  | 100000000000000000000000000000000000000 | 2.4mm | 30mm  |
| 47  |             | 8mm    | 8mm   | 48  |                                         | 8mm   | 7.9mm |
| 49  |             | 8mm    | 8mm   | 50  |                                         | 8mm   | 8mm   |
| 51  | /           | 40mm   | 30mm  | 52  |                                         | 5mm   | 5mm   |
| 53  | P           | 16.6mm | 2.4mm | 54  | MAN WAAAAM                              | 8.1mm | 25mm  |
| 55  |             | 8mm    | 20mm  | 56  | WANNA AAA WA                            | 8.2mm | 30mm  |
| 57  | MANA ANA    | 8.1mm  | 25mm  | 58  |                                         | 8.1mm | 30mm  |

| 花样号 | 图样 | 长<br>(mm) | 高<br>(mm) | 花样号 | 图样        | 长<br>(mm) | 高<br>(mm) |
|-----|----|-----------|-----------|-----|-----------|-----------|-----------|
| 59  |    | 8.1mm     | 25mm      | 60  |           | 10mm      | 30mm      |
| 61  |    | 38.4mm    | 20.1mm    | 62  |           | 28.8mm    | 20mm      |
| 63  |    | 19mm      | 20mm      | 64  | $\square$ | 9.4mm     | 11mm      |
| 65  | /  | 20mm      | 20mm      | 66  |           | 20mm      | 20mm      |
| 67  |    | 18mm      | 18mm      | 68  |           | 18mm      | 18mm      |
| 69  |    | 18mm      | 13mm      | 70  |           | 18mm      | 13mm      |
| 71  |    | 30mm      | 20mm      | 72  |           | 28mm      | 20mm      |
| 73  |    | 25mm      | 20mm      | 74  |           | 20mm      | 20mm      |
| 75  |    | 25mm      | 20mm      | 76  | $\ge$     | 25mm      | 20mm      |
| 77  |    | 15mm      | 15mm      | 78  |           | 25mm      | 16mm      |
| 79  |    | 15mm      | 15mm      | 80  | /         | 24mm      | 18mm      |
| 81  | /  | 24mm      | 20mm      | 82  |           | 25mm      | 16mm      |
| 83  | /  | 25mm      | 25mm      | 84  | /         | 35mm      | 25mm      |
| 85  |    | 40mm      | 20mm      | 86  | /         | 40mm      | 30mm      |
| 87  |    | 40mm      | 30mm      | 88  |           | 40mm      | 30mm      |

| 龙样是    | 凤样        | 长    | 高    | 龙母     | 团长           | ĸ    | 高    |
|--------|-----------|------|------|--------|--------------|------|------|
| 1217 5 | 四件        | (mm) | (mm) | 1七1十 5 | 的什           | (mm) | (mm) |
| 89     |           | 40mm | 30mm | 90     |              | 40mm | 30mm |
| 91     |           | 40mm | 30mm | 92     |              | 40mm | 30mm |
| 93     | $\square$ | 40mm | 30mm | 94     |              | 40mm | 30mm |
| 95     | $\ge$     | 40mm | 30mm | 96     | $\ge$        | 40mm | 30mm |
| 97     | $\ge$     | 40mm | 30mm | 98     |              | 30mm | 30mm |
| 99     |           | 30mm | 30mm | 100    |              | 30mm | 30mm |
| 101    | $\square$ | 30mm | 30mm | 102    | $\mathbf{X}$ | 30mm | 30mm |
| 103    | $\square$ | 30mm | 30mm | 104    | $\square$    | 30mm | 30mm |
| 105    |           | 30mm | 30mm | 106    | $\square$    | 30mm | 30mm |
| 107    |           | 30mm | 25mm | 108    |              | 30mm | 25mm |
| 109    |           | 30mm | 25mm | 110    |              | 30mm | 30mm |
| 111    |           | 30mm | 30mm | 112    |              | 30mm | 30mm |

# 1906 花样一览表

| 龙母      | 团长        | K     | 高      | <b>井</b>   七日 | 团长        | ĸ      | 高      |
|---------|-----------|-------|--------|---------------|-----------|--------|--------|
| 12/17 5 | 国作        | (mm)  | (mm)   | 1217 5        | 国件        | (mm)   | (mm)   |
| 1       | X         | 8.0mm | 5.0mm  | 2             |           | 10.0mm | 6.0mm  |
| 3       | WW        | 8.2mm | 10.1mm | 4             | MAAM      | 9.0mm  | 20.0mm |
| 5       | WAAW      | 9.0mm | 22.0mm | 6             | WAAW      | 9.0mm  | 24.0mm |
| 7       | WAAW      | 9.0mm | 26.0mm | 8             | WVVVW     | 9.0mm  | 28.0mm |
| 9       | WVVVW     | 9.0mm | 30.0mm | 10            | WAYAAAM   | 9.0mm  | 32.0mm |
| 11      | WVVVVW    | 9.0mm | 34.0mm | 12            | WAVAVAW   | 9.0mm  | 35.0mm |
| 13      | WAYAAM    | 9.0mm | 37.0mm | 14            | WINN      | 9.0mm  | 39.0mm |
| 15      | WW        | 9.0mm | 41.0mm | 16            | N4NM      | 9.0mm  | 43.0mm |
| 17      | WAVAVAW   | 9.0mm | 45.0mm | 18            | WWWW      | 9.0mm  | 47.0mm |
| 19      | WWWWW     | 9.0mm | 49.0mm | 20            | WWW       | 9.0mm  | 20.0mm |
| 21      | WAAW      | 9.0mm | 22.0mm | 22            | WWWW      | 9.0mm  | 24.0mm |
| 23      | WAAAM     | 9.0mm | 26.0mm | 24            | WWWW      | 9.0mm  | 28.0mm |
| 25      | WAAAAA MA | 9.0mm | 30.0mm | 26            | WAYAAA MA | 9.0mm  | 32.0mm |
| 27      | WAYAAAW   | 9.0mm | 34.0mm | 28            | WWWWW     | 9.0mm  | 36.0mm |

| <b>北</b> 提 巴 | 因长                                      | 长     | 高      | 北投口 | 团长                                     | 长     | 高      |
|--------------|-----------------------------------------|-------|--------|-----|----------------------------------------|-------|--------|
| 化件亏          | 国作                                      | (mm)  | (mm)   | 化件丂 | 图件                                     | (mm)  | (mm)   |
| 29           | WAVAVAW                                 | 9.0mm | 38.0mm | 30  | WWWWWW                                 | 9.0mm | 40.0mm |
| 31           | KAVVVVA                                 | 9.0mm | 42.0mm | 32  | KAYAYAYAKI                             | 9.0mm | 44.0mm |
| 33           | NAVAAAAA MA                             | 9.0mm | 46.0mm | 34  | WWWWWW                                 | 9.0mm | 48.0mm |
| 35           | MANANA MA                               | 9.0mm | 50.0mm | 36  | MAAM                                   | 9.0mm | 20.0mm |
| 37           | MWWM                                    | 9.0mm | 22.0mm | 38  | MANANA                                 | 9.0mm | 24.0mm |
| 39           | WWWWW                                   | 9.0mm | 26.0mm | 40  | WWWWWWW                                | 9.0mm | 28.0mm |
| 41           |                                         | 9.0mm | 30.0mm | 42  |                                        | 9.0mm | 32.0mm |
| 43           | WWWWWW                                  | 9.0mm | 34.0mm | 44  |                                        | 9.0mm | 36.0mm |
| 45           |                                         | 9.0mm | 38.0mm | 46  |                                        | 9.0mm | 40.0mm |
| 47           | NAMMANAN                                | 9.0mm | 42.0mm | 48  | WWWWWWW                                | 9.0mm | 44.0mm |
| 49           |                                         | 9.0mm | 46.0mm | 50  | WWWWWWWWW                              | 9.0mm | 48.0mm |
| 51           | MANANANAN                               | 9.0mm | 50.0mm | 52  | MMMM                                   | 9.0mm | 20.0mm |
| 53           | WWWW                                    | 9.0mm | 22.0mm | 54  | MMMMM                                  | 9.0mm | 24.0mm |
| 55           | WWWWW                                   | 9.0mm | 26.0mm | 56  | XXXXXXXXXXXXXXXXXXXXXXXXXXXXXXXXXXXXXX | 9.0mm | 28.0mm |
| 57           | XXXXXXXXXXXXXXXXXXXXXXXXXXXXXXXXXXXXXXX | 9.0mm | 30.0mm | 58  | XWAWAWA                                | 9.0mm | 32.0mm |

| 龙样早 | 团样                                          | 长     | 高      | <b>龙</b> 楼县 | 团样                                      | 长     | 高      |
|-----|---------------------------------------------|-------|--------|-------------|-----------------------------------------|-------|--------|
| 化作与 | 的作                                          | (mm)  | (mm)   | 1七件 5       | 四作                                      | (mm)  | (mm)   |
| 59  | WWWWWW                                      | 9.0mm | 34.0mm | 60          | NANNAN MANANA                           | 9.0mm | 42.0mm |
| 61  | NAMANANA NA NA NA NA NA NA NA NA NA NA NA N | 9.0mm | 46.0mm | 62          | MINNIN                                  | 9.0mm | 48.0mm |
| 63  | KANNANAN                                    | 9.0mm | 50.0mm | 64          | WWWWWW                                  | 9.0mm | 20.0mm |
| 65  | WWWW                                        | 9.0mm | 22.0mm | 66          |                                         | 9.0mm | 24.0mm |
| 67  |                                             | 9.0mm | 26.0mm | 68          | XXXXXXXXXXXXXXXXXXXXXXXXXXXXXXXXXXXXXXX | 9.0mm | 28.0mm |
| 69  | XXXXXXXXXXXXXXXXXXXXXXXXXXXXXXXXXXXXXXX     | 9.0mm | 30.0mm | 70          |                                         | 9.0mm | 32.0mm |
| 71  | NAM-HIMAN BO                                | 9.0mm | 34.0mm | 72          |                                         | 9.0mm | 36.0mm |
| 73  | DAMMMAN                                     | 9.0mm | 38.0mm | 74          |                                         | 9.0mm | 40.0mm |
| 75  | RANNING CO.                                 | 9.0mm | 42.0mm | 76          |                                         | 9.0mm | 44.0mm |
| 77  |                                             | 9.0mm | 46.0mm | 78          |                                         | 9.0mm | 48.0mm |
| 79  | CONVENIENCES                                | 9.0mm | 50.0mm | 80          | WWWWWWWWW                               | 9.0mm | 20.0mm |
| 81  |                                             | 9.0mm | 22.0mm | 82          |                                         | 9.0mm | 24.0mm |
| 83  |                                             | 9.0mm | 26.0mm | 84          |                                         | 9.0mm | 28.0mm |
| 85  |                                             | 9.0mm | 30.0mm | 86          |                                         | 9.0mm | 32.0mm |
| 87  |                                             | 9.0mm | 34.0mm | 88          |                                         | 9.0mm | 36.0mm |

| 花样号 | 图样   | 长<br>( )、 | 高      | 花样号 | 图样 | 长<br>( )、 | 高      |
|-----|------|-----------|--------|-----|----|-----------|--------|
|     | 1948 | (mm)      | (mm)   |     |    | (mm)      | (mm)   |
| 89  |      | 9.0mm     | 38.0mm | 90  |    | 9.0mm     | 40.0mm |
| 91  |      | 9.0mm     | 42.0mm | 92  |    | 9.0mm     | 46.0mm |
| 93  |      | 9.0mm     | 48.0mm | 94  |    | 9.0mm     | 48.0mm |
| 95  |      | 9.0mm     | 50.0mm | 96  |    | 9.0mm     | 20.0mm |
| 97  |      | 9.0mm     | 22.0mm | 98  |    | 9.0mm     | 24.0mm |
| 99  |      | 9.0mm     | 26.0mm | 100 |    | 9.0mm     | 28.0mm |
| 101 |      | 9.0mm     | 30.0mm | 102 |    | 9.0mm     | 30.0mm |
| 103 |      | 9.0mm     | 34.0mm | 104 |    | 9.0mm     | 36.0mm |
| 105 |      | 9.0mm     | 38.0mm | 106 |    | 9.0mm     | 40.0mm |
| 107 |      | 9.0mm     | 42.0mm | 108 |    | 9.0mm     | 44.4mm |
| 109 |      | 9.0mm     | 46.0mm | 110 |    | 9.0mm     | 48.0mm |
| 111 |      | 9.0mm     | 50.0mm | 112 |    | 9.0mm     | 20.0mm |
| 113 |      | 9.0mm     | 22.0mm | 114 |    | 9.0mm     | 24.0mm |
| 115 |      | 9.0mm     | 26.0mm | 116 |    | 9.0mm     | 28.0mm |
| 117 |      | 9.0mm     | 30.0mm | 118 |    | 9.0mm     | 32.0mm |

| <b>北</b> | 因长           | 长     | 高      | 北投口 | 因长 | 长     | 高      |
|----------|--------------|-------|--------|-----|----|-------|--------|
| 化件丂      | 国作           | (mm)  | (mm)   | 化件写 | 国作 | (mm)  | (mm)   |
| 119      |              | 9.0mm | 34.0mm | 120 |    | 9.0mm | 36.0mm |
| 121      |              | 9.0mm | 38.0mm | 122 |    | 9.0mm | 40.0mm |
| 123      |              | 9.0mm | 42.0mm | 124 |    | 9.0mm | 44.0mm |
| 125      |              | 9.0mm | 46.0mm | 126 |    | 9.0mm | 48.0mm |
| 127      |              | 9.0mm | 50.0mm | 128 |    | 8.0mm | 15.0mm |
| 129      |              | 8.0mm | 20.0mm | 130 |    | 8.0mm | 25.0mm |
| 131      | AND THE REAL | 8.0mm | 30.0mm | 132 |    | 8.0mm | 35.0mm |
| 133      |              | 8.0mm | 38.0mm | 134 |    | 8.0mm | 40.0mm |
| 135      |              | 8.0mm | 45.0mm | 136 |    | 8.1mm | 28.0mm |

# 1903 花样一览表

下面所示的缝纫花样已预先设置好。只要针可以穿过纽孔,就可以选择任何缝纫花样。对于没有包缝线的缝纫花样,在完成一边缝纫后就进 行剪线,然后再进行另一边的缝纫。

| 早和      | 知了粉  |                | 维粉    | <b></b> | <u></u> 左十 <i>米</i> | 尺寸 () | mm)  |  |
|---------|------|----------------|-------|---------|---------------------|-------|------|--|
|         | 红门山刻 | 1217           | 红奴    | 已组刻     | 下  纵                | Х     | Y    |  |
| 1 • 34  |      |                | 6-6   | _       | 18                  |       |      |  |
| 2       |      |                |       |         | 18                  |       |      |  |
| 35      | -    |                | 8-8   | _       | 22                  |       |      |  |
| 3       |      |                | 10-10 |         | 26                  |       |      |  |
| 4       |      |                | 12-12 | _       | 30                  |       | 3. 4 |  |
| 5 • 36  |      |                | 6-6   |         | 23                  |       |      |  |
| 6 • 37  |      |                | 8-8   | _       | 27                  |       |      |  |
| 7       | 4    |                | 10-10 | _       | 31                  |       |      |  |
| 8       |      |                | 12-12 | _       | 35                  | 3.4   |      |  |
| 9       |      |                |       |         | 35                  |       |      |  |
| 38      |      |                | 6-6   | _       | 18                  |       |      |  |
| 10 • 39 |      |                |       | 8-8     | _                   | 22    |      |  |
| 11      |      | Z              | 10-10 |         | 26                  |       |      |  |
| 12 • 40 |      | $(\mathbf{x})$ | 6-6   | _       | 19                  |       |      |  |
| 13•41   |      | $(\mathbf{x})$ | 8-8   | _       | 23                  |       |      |  |
| 14      |      | $(\mathbf{x})$ | 10-10 | _       | 27                  |       |      |  |
| 15•42   |      | $(\mathbf{x})$ | 6-6   | _       | 24                  |       |      |  |
| 16•43   |      | $(\mathbf{x})$ | 8-8   | _       | 28                  |       |      |  |
| 17      |      | $(\mathbf{x})$ | 10-10 | _       | 32                  |       |      |  |
| L       |      | 1              | 1     |         |                     |       |      |  |
| 号码      | 纽孔数  | 花样             | 线数    | 包缝数     | 针数                  | 尺寸 () | mm)  |  |

|         |   |   |       |   |    | Х   | Y   |
|---------|---|---|-------|---|----|-----|-----|
| 18•44   |   |   | 6     |   | 11 |     |     |
| 19•45   |   |   | 8     |   | 13 |     |     |
| 20      |   |   | 10    |   | 15 | 3.4 | 0   |
| 21      | 2 |   | 12    |   | 17 |     |     |
| 22      |   |   | 16    |   | 21 |     |     |
| 23 • 46 |   |   | 6     |   | 11 |     |     |
| 24      |   |   | 10    |   | 15 | 0   | 3.4 |
| 25      |   |   | 12    |   | 17 |     |     |
| 26 • 47 |   |   | 6-6   |   | 18 |     |     |
| 27      | 4 |   | 10-10 | _ | 26 | 3.4 | 2 4 |
| 28 • 48 | 4 |   | 6-6   |   | 23 | 3.4 | 3.4 |
| 29      |   |   | 10-10 |   | 31 | -   |     |
| 30 • 49 |   | V | 5-5-5 |   | 20 |     |     |
| 31      | 3 |   | 8-8-8 |   | 29 | 3.0 | 2.5 |
| 32 • 50 | 3 |   | 5-5-5 |   | 20 | 3.0 | 2.0 |
| 33      |   |   | 8-8-8 |   | 29 |     |     |

| 号码        | 细孔数     |                         | 线数     | 包缝数 | 针数    | 尺寸( | mm)  |
|-----------|---------|-------------------------|--------|-----|-------|-----|------|
|           | 2011030 | 1217                    | -24,92 |     | F1 5X | Х   | Y    |
| 101       |         |                         | 6      |     | 12    |     |      |
| 154       |         |                         | 6      | _   | 12    |     | 0    |
| 102       |         |                         | 8      | _   | 14    |     |      |
| ×1<br>155 |         |                         | 8      |     | 14    | 24  |      |
| 103       | 2       |                         | 10     |     | 16    | 5.4 | 0    |
| 104       |         |                         | 12     |     | 18    |     |      |
| ×2<br>105 |         |                         | 16     |     | 22    |     |      |
| ×2<br>106 |         |                         | 20     |     | 26    |     |      |
| ×1<br>156 |         |                         | 6      |     | 11    |     |      |
| ×3<br>107 |         |                         | 6      | _   | 12    | - 0 | 3. 4 |
| ×3<br>123 |         |                         | 10     | _   | 16    |     |      |
| ×3<br>108 |         |                         | 12     |     | 18    |     |      |
| ×3<br>109 |         |                         | 5-5-5  |     | 21    |     |      |
| ×3<br>124 | 2       | $\overline{\mathbf{v}}$ | 7-7-7  |     | 27    | 2.6 | 2.4  |
| *3<br>125 | 5       |                         | 5-5-5  |     | 21    |     |      |
| ×3<br>126 |         |                         | 7-7-7  |     | 27    |     |      |
| 157       |         |                         | 6-6    | 1   | 18    |     |      |
| 110       |         |                         | 6-6    | 1   | 19    |     |      |
| ×1<br>158 |         |                         | 8-8    | 1   | 22    |     |      |
| 111       | 4       |                         | 8-8    | 1   | 23    | 3.4 | 3.4  |
| 112       |         |                         | 8-8    | 3   | 25    | -   |      |
| 113       |         |                         | 10-10  | 1   | 27    |     |      |
| 127       |         |                         | 12-12  | 1   | 31    |     |      |

※1用于小孔纽扣。

※2 使用程序前,请检查纽孔直径不小于 2mm。 ※3 不可使用钮扣抬起弹簧。

| 号码        | 细孔数   | 花样             | 线数    | 包缝数 | 针数 | 尺寸( | mm) |
|-----------|-------|----------------|-------|-----|----|-----|-----|
| ×4        | 2011X |                | ~~~~  |     |    | X   | Y   |
| 114       |       |                | 6-6   | 0   | 24 |     |     |
| ×5<br>136 |       |                | 6-6   | 0   | 24 |     |     |
| ×4<br>128 |       |                | 8-8   | 0   | 28 |     |     |
| ×5<br>137 |       |                | 8-8   | 0   | 28 |     |     |
| *4        |       |                | 10-10 | 0   | 32 |     |     |
| *5        |       |                | 10-10 | 0   | 32 | -   |     |
| *4        |       |                | 12-12 | 0   | 36 |     |     |
| *5        |       |                | 12-12 | 0   | 36 |     |     |
| 159       |       |                | 6-5   | 1   | 17 |     |     |
| 116       |       |                | 6-5   | 1   | 18 |     |     |
| *1        |       |                | 8-7   | 1   | 21 |     |     |
| 160       |       |                | 0.7   | 1   |    | -   |     |
|           |       |                | 8-7   | 1   | 22 | 3.4 | 3.4 |
| 130       | 4     |                | 10-9  | 1   | 26 |     |     |
| 161       |       |                | 6-6   | 1   | 18 |     |     |
| 118       |       |                | 6-6   | 1   | 19 | -   |     |
| ×1        |       |                | 8-8   | 1   | 22 |     |     |
| 119       |       |                | 8-8   | 1   | 23 |     |     |
| *1        |       |                | 10-10 | 1   | 26 |     |     |
| 131       |       | $(\mathbf{x})$ | 10-10 | 1   | 27 |     |     |
| 145       |       |                | 12-12 | 1   | 31 |     |     |
| *4        |       |                | 6-6   | 0   | 24 |     |     |
| ×5        |       |                | 6-6   | 0   | 24 |     |     |
| 140<br>×4 |       |                | 8-8   | 0   | 28 |     |     |
| 132 **5   |       |                | 8-8   | 0   | 28 |     |     |
| 141 **4   |       |                | 10.10 | 0   | 20 |     |     |
| 133       |       |                | 10-10 | 0   | 32 | _   |     |
| 142       |       |                | 10-10 | 0   | 32 |     |     |

※1 用于小孔纽扣。

※4 在完成一边缝纫后,钮扣夹就上升并进行拔线动作。为了将缝纫进行到底,在另一边的缝纫开始之前, 请继续踩下脚踩开关; 或在完成一边缝纫后,请再次踩下脚踩开关。

※5 在完成一边缝纫后,钮扣夹不上升而只进行拔线动作,并继续进行另一边的缝纫。

| 早和          | 细子粉 |          | 化 米石  | 旬缝数 | <b></b> | 尺寸 (mm) |     |  |
|-------------|-----|----------|-------|-----|---------|---------|-----|--|
| 与14与        | 纽扎剱 | 1七行      | 线刻    | 包建数 | す奴      | Х       | Y   |  |
| ×1<br>164   |     |          | 6-6   | 1   | 18      | 3.4     |     |  |
| ×3<br>121   |     | Î        | 6-6   | 1   | 19      |         |     |  |
| ×3<br>134   |     | 00       | 10-10 | 1   | 27      |         |     |  |
| ×3×4<br>122 |     |          | 6-6   | 0   | 24      | 2.1     | 3.4 |  |
| ×3×5<br>143 |     | -        | 6-6   | 0   | 24      | 2.1     |     |  |
| 135         | 4   |          | 10-10 | 0   | 32      |         |     |  |
| ×3×5<br>144 |     |          | 10-10 | 0   | 32      |         |     |  |
| 146         |     |          | 6-7   | 1   | 19      |         |     |  |
| 147         |     |          | 8-9   | 1   | 23      | 2.4     | 3.4 |  |
| 148         |     |          | 10-11 | 1   | 27      | J. 4    | 0.4 |  |
| 149         |     | <b>B</b> | 12-13 | 1   | 31      |         |     |  |

※1 用于小孔纽扣。

※3 不可使用钮扣抬起弹簧。

※4 在完成一边缝纫后,钮扣夹就上升并进拔线动作。为了将缝纫进行到底,在另一边的缝纫开始之前,请继续踩下脚踩开关;或在完成一边缝纫后,请再次踩下脚踩开关。

※5 在完成一边缝纫后,钮扣夹不上升而只进行拔线动作,并继续进行另一边的缝纫。

| 用于带柄钮扣 |      |       |    |     |      |  |  |  |  |  |
|--------|------|-------|----|-----|------|--|--|--|--|--|
| 是码     |      | 线数    | 针粉 | 尺寸( | nun) |  |  |  |  |  |
|        | 1417 | 5X 3X |    | Х   | Y    |  |  |  |  |  |
| 150    |      | 6     | 12 |     |      |  |  |  |  |  |
| 151    |      | 8     | 14 | 2.4 | 0    |  |  |  |  |  |
| 152    |      | 10    | 16 | 3.4 | 0    |  |  |  |  |  |
| 153    |      | 12    | 18 |     |      |  |  |  |  |  |

#### 创建附加缝纫花样时请注意

如果反复缝纫(短循环运转)运针数(15 针以下)短的缝纫数据,则可能会引起上轴马达过热错误[E150]的现象。